● 電子申請が さらに便利に 進化しました! ●

【電子署名が不要になりました】

- FKC オンライン -<sub>ご利用案内</sub>

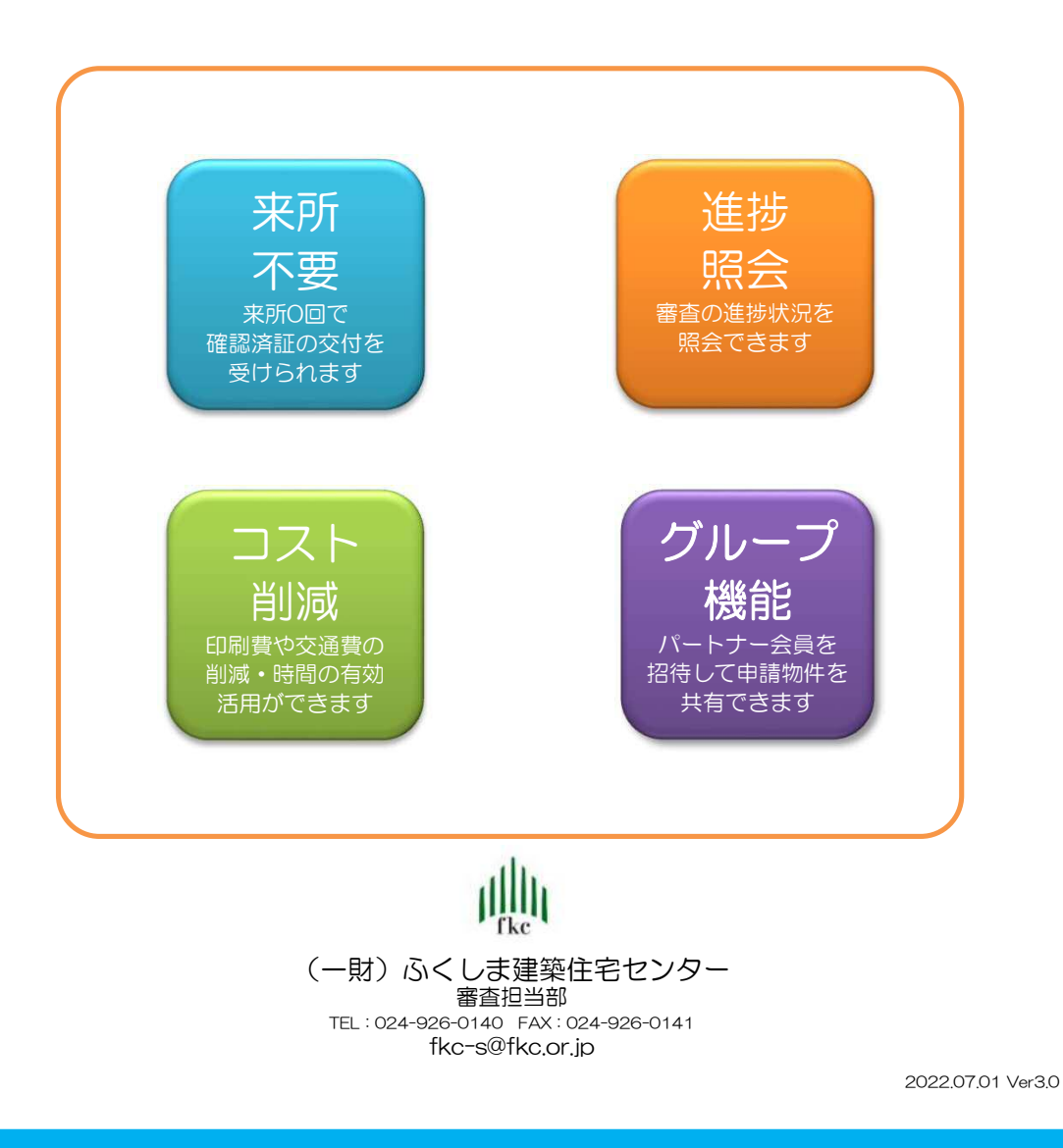

# もくじ

| § 1 | システム概要                                                                                                    | ••• 3                                                         |
|-----|----------------------------------------------------------------------------------------------------|---------------------------------------------------------------|
| §2  | <ul> <li>ご利用方法(準備編)</li> <li>2-1 FKCオンライン会員登録</li> <li>2-2 FKCオンラインの特徴・審査の流れ</li> <li>2-3 FKCオンラインの利用フロー</li> <li>2-4 電子申請対象建築物等</li> <li>2-5 FKCオンライン会員登録手続き①</li> <li>2-6 FKCオンライン会員登録手続き②</li> <li>2-7 FKC会員マイページへログイン</li> </ul> | •••• 4<br>••• 5<br>••• 6<br>••• 7<br>••• 8<br>••• 9<br>••• 10 |
| §З  | <b>ご利用方法(新規申請編)</b><br>3-1 物件管理ページ<br>3-2 新規申請登録<br>3-3 申請図書データのアップロード<br>3-4 審査依頼の確定(メール通知)                                                                                                    | ••• 11<br>••• 11<br>••• 12<br>••• 13<br>••• 14                |
| §4  | <b>ご利用方法(物件管理編)</b><br>4-1 物件管理ページ<br>4-2 物件検索機能<br>4-3 物件詳細ページ<br>4-4 過去履歴の照会                                                                                                    | ••• 15<br>••• 15<br>••• 16<br>••• 17<br>••• 18                |
| §5  | <b>ご利用方法(訂正対応編)</b><br>5-1 通知連絡機能(メール受信)<br>5-2 通知内容の確認(物件詳細ページ)<br>5-3 追加情報の登録<br>5-4 追加・訂正図書データのアップロード<br>5-5 追加情報の確定(メール通知)<br>5-6 審査の完了(メール通知)                                                                                   | ••• 19<br>••• 20<br>••• 21<br>••• 22<br>••• 23<br>••• 24      |

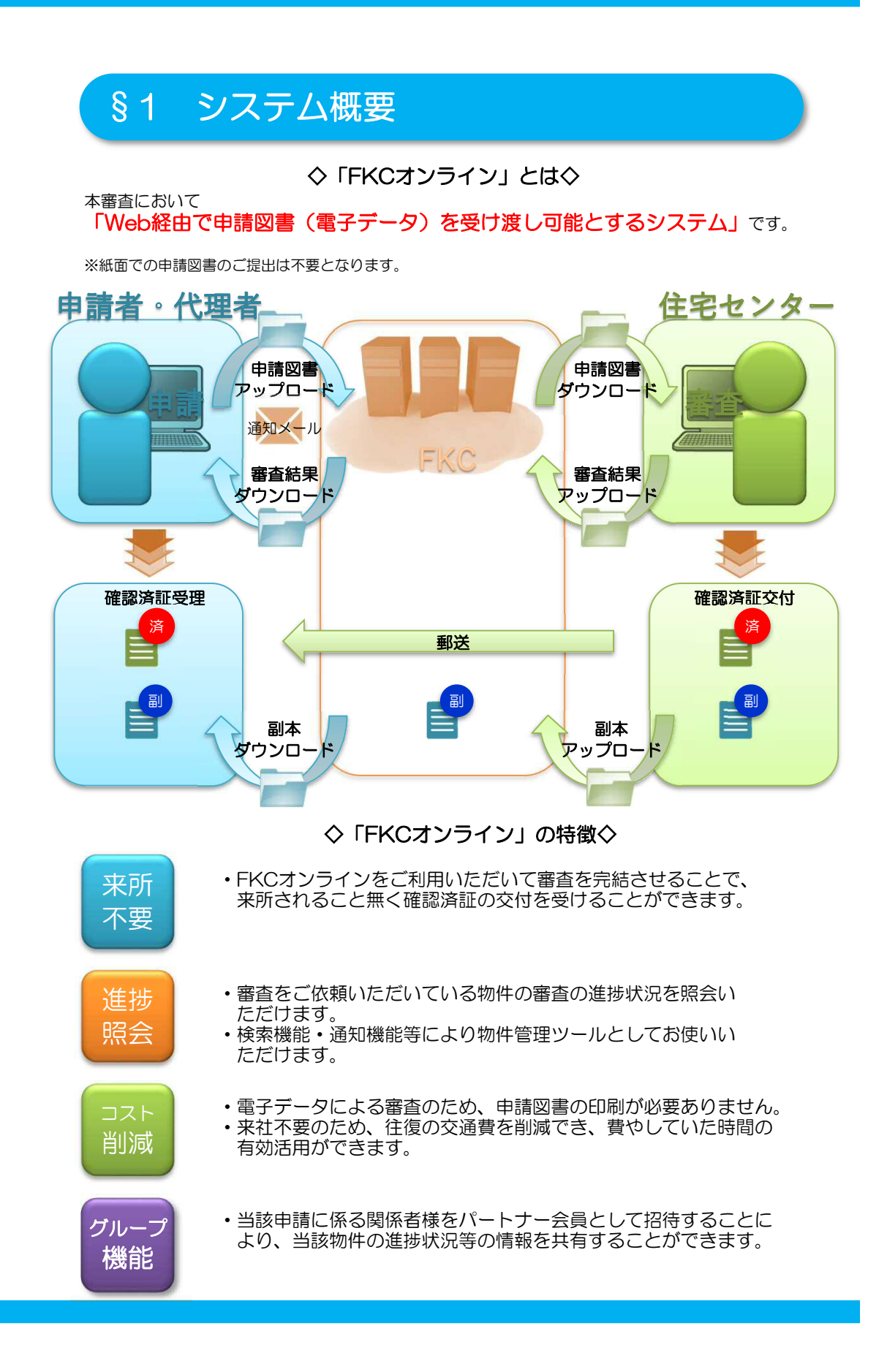

## §2 ご利用方法(準備編)

### 2-1 FKCオンライン会員登録

・FKCオンラインをご利用いただくには、FKCオンライン会員への会員登録を お願いしております。(入会費・年会費は無料です。)

・当社ホームページより「FKCオンライン会員登録ページ」へアクセスしてください。(http://www.fkc.or.jp/entry/)

・会員規約の確認と必要事項を記入の上、会員登録を行ってください。

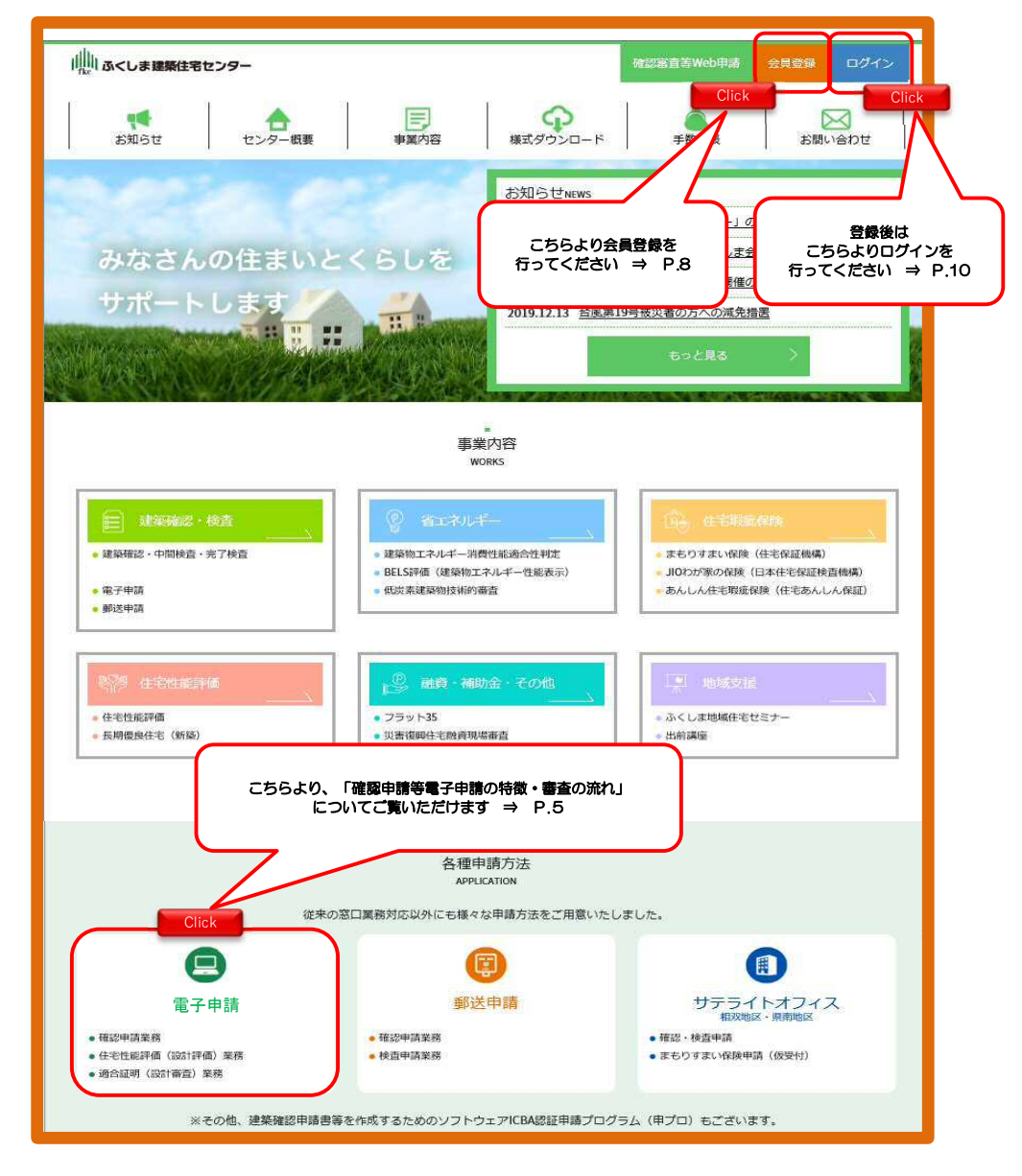

## 2-2 FKCオンラインの特徴・審査の流れ

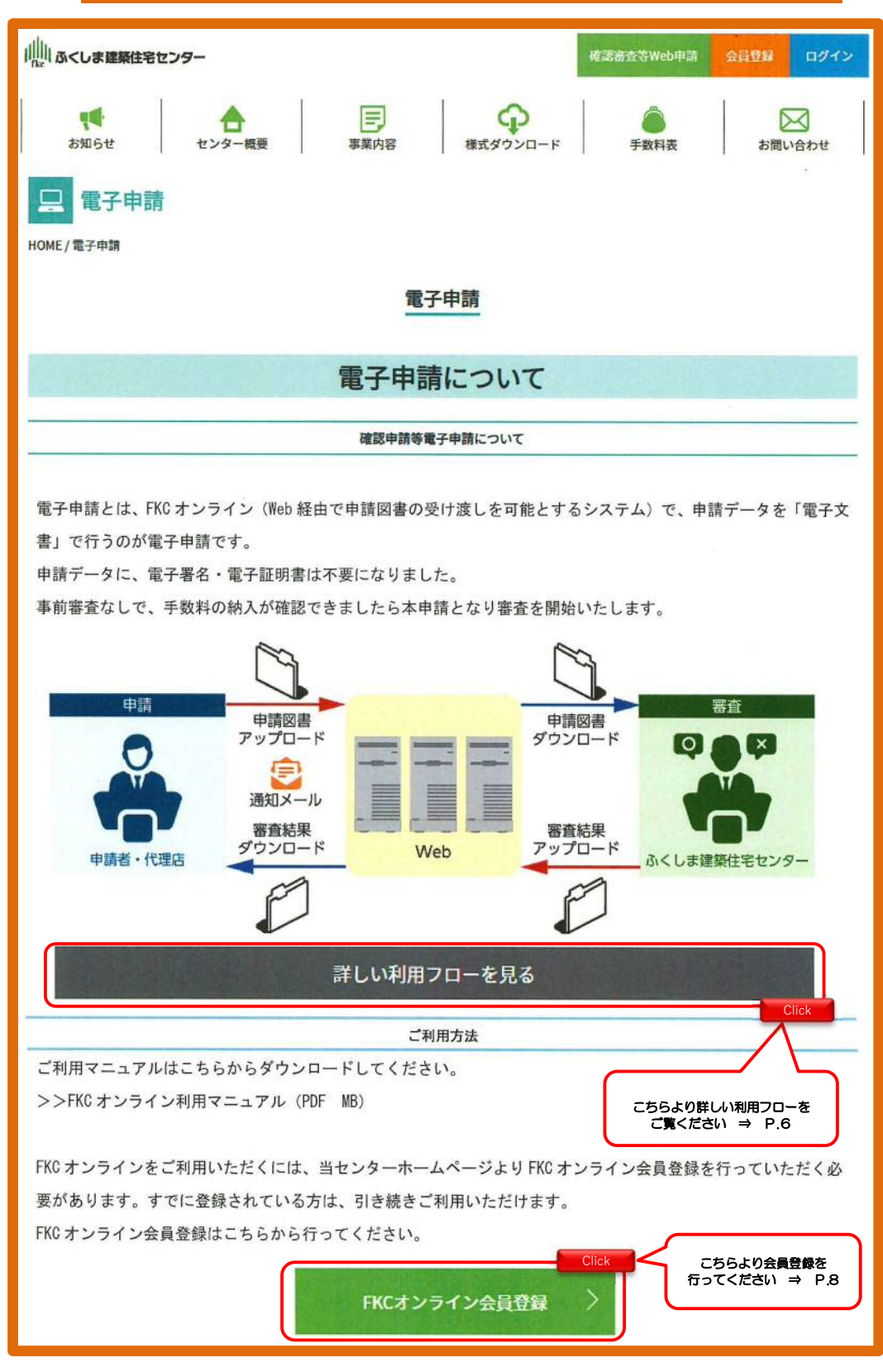

### 2-3 FKCオンラインの利用フロー

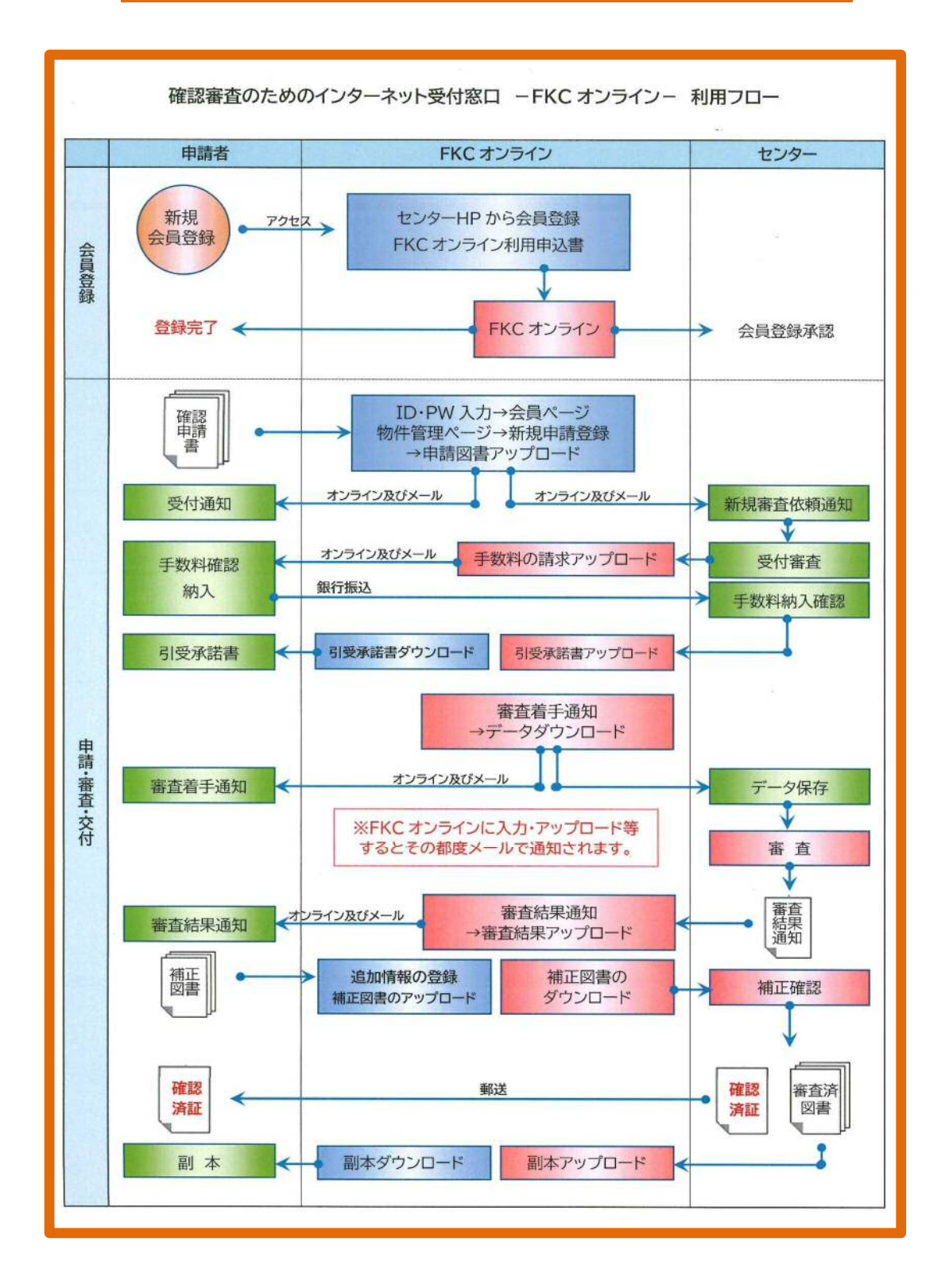

## 2-4 電子申請対象建築物等

|                                                                                                    | 電子申請対象建築物                                                                                                    |
|----------------------------------------------------------------------------------------------------|----------------------------------------------------------------------------------------------------|
| 電子申請                                                                                                    | 青が可能なもの                                                                                                    |
| 1. 対                                                                                                    | 象建築物                                                                                                    |
| 法第                                                                                                    | 6条第1項第四号に規定する建築物                                                                                                    |
| 法第                                                                                                    | 68 条の 10 第 1 項の認定型式に適合する建築材料を用いる建築物                                                                                                    |
| ※確                                                                                                    | 忍の特例に該当する建築物です。                                                                                                    |
| 2. 対                                                                                                    | \$ 業務種別                                                                                                    |
| 確認                                                                                                    | 申請、計画変更、中間検査、完了検査                                                                                                    |
| 適合                                                                                                    | 正明設計検査                                                                                                    |
| 設計                                                                                                    | 主宅性能評価、建設住宅性能評価                                                                                                    |
| 長期                                                                                                    | 吏用構造等確認申請                                                                                                    |
| BELS                                                                                                    | 評価                                                                                                    |
|                                                                                                    | 必要添付書類・手数料について                                                                                                    |
| • c<br>• F                                                                                                    | 、提出いただくファイルは、PDF ファイルまたは DocuWorks 文書ファイルとします。<br>D 申請データもご提出いただけます。                                                                                                    |
| <i>t</i> :                                                                                                    |                                                                                                    |
|                                                                                                    | だし、確認申請書の PDF ファイルまたは DocuWorks 文書ファイルのご提出は別途必要となります。                                                                                                    |
| • 7                                                                                                    | だし、確認申請書の PDF ファイルまたは DocuWorks 文書ファイルのご提出は別途必要となります。<br>ファイルは複数アップロードすることが可能です。ただし、 <b>1 ファイルあたり 100MB</b> までとしてください。                                                                                                    |
| • 7<br>• 1                                                                                                    | だし、確認申請書の PDF ファイルまたは DocuWorks 文書ファイルのご提出は別途必要となります。<br>マァイルは複数アップロードすることが可能です。ただし、 <b>1 ファイルあたり 100MB</b> までとしてください。<br>20MB 以上のファイルをアップロードするとエラーメッセージが表示され、アップロード処理が行われませ                                                                                                    |
| <ul> <li>1</li> <li>1</li> <li>1</li> </ul>                                                                                                    | だし、確認申請書の PDF ファイルまたは DocuWorks 文書ファイルのご提出は別途必要となります。<br>ファイルは複数アップロードすることが可能です。ただし、 <b>1 ファイルあたり 100MB</b> までとしてください。<br>20MB 以上のファイルをアップロードするとエラーメッセージが表示され、アップロード処理が行われませ<br>20MB 以上のファイルは、ファイル分割等を行って、再度アップロードを行ってください。                                                                                                    |
| <ul> <li>1</li> <li>1</li> <li>1</li> <li>P</li> </ul>                                                                                                    | だし、確認申請書の PDF ファイルまたは DocuWorks 文書ファイルのご提出は別途必要となります。<br>マイルは複数アップロードすることが可能です。ただし、1 ファイルあたり 100MB までとしてください。<br>00MB 以上のファイルをアップロードするとエラーメッセージが表示され、アップロード処理が行われませ<br>00MB 以上のファイルは、ファイル分割等を行って、再度アップロードを行ってください。<br>0F ファイル等は、可能な限り <b>東ねてご</b> 提出ください。                                                                                                    |
| • 〕<br>• 11<br>• 11<br>Pl<br>• 对                                                                                                    | だし、確認申請書の PDF ファイルまたは DocuWorks 文書ファイルのご提出は別途必要となります。<br>ファイルは複数アップロードすることが可能です。ただし、1 ファイルあたり 100MB までとしてください。<br>20MB 以上のファイルをアップロードするとエラーメッセージが表示され、アップロード処理が行われませ<br>20MB 以上のファイルは、ファイル分割等を行って、再度アップロードを行ってください。<br>20F ファイル等は、可能な限り東ねてご提出ください。<br>そねることができない場合は、圧縮ファイル等にまとめてご提出ください。                                                                                                    |
| • 二<br>• 11<br>• 11<br>• 月                                                                                                    | だし、確認申請書の PDF ファイルまたは DocuWorks 文書ファイルのご提出は別途必要となります。<br>ファイルは複数アップロードすることが可能です。ただし、1 ファイルあたり 100MB までとしてください。<br>200MB 以上のファイルをアップロードするとエラーメッセージが表示され、アップロード処理が行われませ<br>200MB 以上のファイルは、ファイル分割等を行って、再度アップロードを行ってください。<br>20F ファイル等は、可能な限り東ねてご提出ください。<br>記ねることができない場合は、圧縮ファイル等にまとめてご提出ください。<br>お問い合わせ                                                                                              |
| <ul> <li>コー</li> <li>コー</li> <li>ロー</li> <li>ロー</li> <li< td=""><td>だし、確認申請書の PDF ファイルまたは DocuWorks 文書ファイルのご提出は別途必要となります。<br/>ファイルは複数アップロードすることが可能です。ただし、1 ファイルあたり 100MB までとしてください。<br/>200MB 以上のファイルをアップロードするとエラーメッセージが表示され、アップロード処理が行われませ<br/>200MB 以上のファイルは、ファイル分割等を行って、再度アップロードを行ってください。<br/>20F ファイル等は、可能な限り東ねてご提出ください。<br/>20F ファイル等は、可能な限り東ねてご提出ください。<br/>20F コアイル等にまとめてご提出ください。<br/>20F コアイル等にまとめてご提出ください。</td></li<></ul>                            | だし、確認申請書の PDF ファイルまたは DocuWorks 文書ファイルのご提出は別途必要となります。<br>ファイルは複数アップロードすることが可能です。ただし、1 ファイルあたり 100MB までとしてください。<br>200MB 以上のファイルをアップロードするとエラーメッセージが表示され、アップロード処理が行われませ<br>200MB 以上のファイルは、ファイル分割等を行って、再度アップロードを行ってください。<br>20F ファイル等は、可能な限り東ねてご提出ください。<br>20F ファイル等は、可能な限り東ねてご提出ください。<br>20F コアイル等にまとめてご提出ください。<br>20F コアイル等にまとめてご提出ください。                                                           |
| <ul> <li>1</li> <li>1</li> <li>1</li> <li>9</li> <li>引</li> <li>引</li> <li>()</li> <li>()<td>だし、確認申請書の PDF ファイルまたは DocuWorks 文書ファイルのご提出は別途必要となります。<br/>ファイルは複数アップロードすることが可能です。ただし、1 ファイルあたり 100MB までとしてください。<br/>200MB 以上のファイルをアップロードするとエラーメッセージが表示され、アップロード処理が行われませ<br/>200MB 以上のファイルは、ファイル分割等を行って、再度アップロードを行ってください。<br/>200F ファイル等は、可能な限り東ねてご提出ください。<br/>記ねることができない場合は、圧縮ファイル等にまとめてご提出ください。<br/>お問い合わせ<br/>たはこちらをご利用ください。</td></li></ul>                                                        | だし、確認申請書の PDF ファイルまたは DocuWorks 文書ファイルのご提出は別途必要となります。<br>ファイルは複数アップロードすることが可能です。ただし、1 ファイルあたり 100MB までとしてください。<br>200MB 以上のファイルをアップロードするとエラーメッセージが表示され、アップロード処理が行われませ<br>200MB 以上のファイルは、ファイル分割等を行って、再度アップロードを行ってください。<br>200F ファイル等は、可能な限り東ねてご提出ください。<br>記ねることができない場合は、圧縮ファイル等にまとめてご提出ください。<br>お問い合わせ<br>たはこちらをご利用ください。                                                                           |
| <ul> <li>フ</li> <li>1)</li> <li>1)</li> <li>可</li> <li>可<td>だし、確認申請書の PDF ファイルまたは DocuWorks 文書ファイルのご提出は別途必要となります。<br/>ファイルは複数アップロードすることが可能です。ただし、1 ファイルあたり 100MB までとしてください。<br/>200MB 以上のファイルをアップロードするとエラーメッセージが表示され、アップロード処理が行われませ<br/>200MB 以上のファイルは、ファイル分割等を行って、再度アップロードを行ってください。<br/>20F ファイル等は、可能な限り東ねてご提出ください。<br/>20F ファイル等は、可能な限り東ねてご提出ください。<br/>20A ことができない場合は、圧縮ファイル等にまとめてご提出ください。<br/>30周い合わせ<br/>31はこちらをご利用ください。</td></li></ul>                                                      | だし、確認申請書の PDF ファイルまたは DocuWorks 文書ファイルのご提出は別途必要となります。<br>ファイルは複数アップロードすることが可能です。ただし、1 ファイルあたり 100MB までとしてください。<br>200MB 以上のファイルをアップロードするとエラーメッセージが表示され、アップロード処理が行われませ<br>200MB 以上のファイルは、ファイル分割等を行って、再度アップロードを行ってください。<br>20F ファイル等は、可能な限り東ねてご提出ください。<br>20F ファイル等は、可能な限り東ねてご提出ください。<br>20A ことができない場合は、圧縮ファイル等にまとめてご提出ください。<br>30周い合わせ<br>31はこちらをご利用ください。                                          |
| <ul> <li>11</li> <li>11</li> <li>11</li> <li>9</li> <li>引</li> <li>明い合わせ</li> </ul>                                                                                                    | だし、確認申請書の PDF ファイルまたは DocuWorks 文書ファイルのご提出は別途必要となります。<br>ファイルは複数アップロードすることが可能です。ただし、1 ファイルあたり 100MB までとしてください。<br>DOMB 以上のファイルをアップロードするとエラーメッセージが表示され、アップロード処理が行われませ<br>DOMB 以上のファイルは、ファイル分割等を行って、再度アップロードを行ってください。<br>DF ファイル等は、可能な限り東ねてご提出ください。<br>Etaることができない場合は、圧縮ファイル等にまとめてご提出ください。<br>あ問い合わせ<br>titac56をご利用ください。                                                                            |
| <ul> <li>11</li> <li>11</li> <li>11</li> <li>9</li> <li>9</li> <li>9</li> <li>13</li> <li>14</li> <li>14</li></ul>                                                                                                    | だし、確認申請書の PDF ファイルまたは DocuWorks 文書ファイルのご提出は別途必要となります。<br>ファイルは複数アップロードすることが可能です。ただし、1 ファイルあたり 100MB までとしてください。<br>200MB 以上のファイルをアップロードするとエラーメッセージが表示され、アップロード処理が行われませ<br>200MB 以上のファイルは、ファイル分割等を行って、再度アップロードを行ってください。<br>20F ファイル等は、可能な限り東ねてご提出ください。<br>50F ファイル等は、可能な限り東ねてご提出ください。<br>50F ファイル等にまとめてご提出ください。<br>50F つァイルなどできない場合は、圧縮ファイル等にまとめてご提出ください。<br>50F つかけにたちの。<br>50F つかけにたちら            |
| <ul> <li>11</li> <li>11</li> <li>11</li> <li>9</li> <li>勇</li> <li>5</li> <li>5</li> <li>6</li> <li>5</li> <li>6</li> <li>5</li> <li>6</li> <li>6</li> <li>6</li> <li>7</li> <li>6</li> <li>7</li> <li>7<!--</td--><td>だし、確認申請書の PDF ファイルまたは DocuWorks 文書ファイルのご提出は別途必要となります。<br/>ウァイルは複数アップロードすることが可能です。ただし、1 ファイルあたり 100MB までとしてください。<br/>20MB 以上のファイルをアップロードするとエラーメッセージが表示され、アップロード処理が行われませ<br/>20MB 以上のファイルは、ファイル分割等を行って、再度アップロードを行ってください。<br/>20F ファイル等は、可能な限り東ねてご提出ください。<br/>20F ファイル等は、可能な限り東ねてご提出ください。<br/>20F ファイル等にまとめてご提出ください。<br/>20F ファイルなどができない場合は、圧縮ファイル等にまとめてご提出ください。<br/>20F ファイルなどができない場合は、圧縮ファイル等にまとめてご提出ください。</td></li></ul> | だし、確認申請書の PDF ファイルまたは DocuWorks 文書ファイルのご提出は別途必要となります。<br>ウァイルは複数アップロードすることが可能です。ただし、1 ファイルあたり 100MB までとしてください。<br>20MB 以上のファイルをアップロードするとエラーメッセージが表示され、アップロード処理が行われませ<br>20MB 以上のファイルは、ファイル分割等を行って、再度アップロードを行ってください。<br>20F ファイル等は、可能な限り東ねてご提出ください。<br>20F ファイル等は、可能な限り東ねてご提出ください。<br>20F ファイル等にまとめてご提出ください。<br>20F ファイルなどができない場合は、圧縮ファイル等にまとめてご提出ください。<br>20F ファイルなどができない場合は、圧縮ファイル等にまとめてご提出ください。 |
| <ul> <li>1<sup>11</sup></li> <li>1<sup>11</sup></li> <li>1<sup>11</sup></li> <li>9</li> <li>引</li> <li>回い合わせ</li> </ul>                                                                                                    | ただし、確認申請書の PDF ファイルまたは DocuWorks 文書ファイルのご提出は別途必要となります。<br>アイルは複数アップロードすることが可能です。ただし、1ファイルあたり 100MB までとしてください。<br>00MB 以上のファイルをアップロードするとエラーメッセージが表示され、アップロード処理が行われませ<br>00MB 以上のファイルは、ファイル分割等を行って、再度アップロードを行ってください。<br>0F ファイル等は、可能な限り東ねてご提出ください。<br>5F ファイル等は、可能な限り東ねてご提出ください。<br>5B い合わせ<br>たはこちらをご利用ください。<br>5B い合わせはこちら<br>2 5B い合わせはこちら                                                       |

## 2-5 FKCオンライン会員登録手続き①

・「FKCオンライン会員規約」に同意し、ご利用者の連絡先メールを入力して、送信してください。

 ・送信頂いた連絡先メール宛に、ワンタイムURLを記載したメールを自動送 信致します。

| 山山 FKCオンライン                                                                                                    |
|----------------------------------------------------------------------------------------------------|
| HOME > FKCオンライン 会員登録中込                                                                                                    |
| FKCオンライン 全目登録由I 込み                                                                                                    |
|                                                                                                    |
| こ利用内容                                                                                                    |
| <b>申し込み方法</b> <ol> <li>E-mailにてご本人確認を行いますので、「ご利用申し込みフォーム」にメールアドレスを入力して「送信」して下さい。</li> <li>FKCオンラインからワンタイムURLを記載したメールを目動送信いたします。</li> <li>届いたメールに記載のURLをクリックすると「ご利用登録フォーム」が開きますので、必要事項を入力して「登録」して下さい。</li> <li>登録が完了すると、すぐにご利用を開始できます。</li> <li>ワンタイムURLには有効期限があります。メールに記載の期限内にご登録ください。</li> </ol> |
| 「FKCオンライン会員」利用規約                                                                                                    |
| 第1条(目的)                                                                                                    |
| FKCオンライン会員制度は、(一財)ふくしま建築住宅センター(以下、「センターという。」)がFKCオンライン会員の皆様に対し、電子                                                                                                    |
| 中語・WED中語の利用リービス語物等をこのにすることで自動とします。<br>第2条 (今日)                                                                                                    |
| FKCオンライン会員は次に掲げる方を対象とします。(但し、他の指定確認検査機関範の関係者を除く)                                                                                                    |
| 規約を確認して<br>同意にチェックを入れてくだ<br>、<br>、<br>、<br>、<br>、<br>、<br>、<br>、<br>、<br>、<br>、<br>、<br>、<br>、<br>、<br>、<br>、<br>、<br>、                                                                                                    |
|                                                                                                    |
|                                                                                                    |
| □規約に同意 E:mail 送偏 Click                                                                                                    |
|                                                                                                    |
| ※当システムで送信されるお客様の情報は、暗号化(SSL)によるセキュリティーで保護されています。                                                                                                    |
|                                                                                                    |
| ふくしま建築仕名センター                                                                                                    |
|                                                                                                    |
| 山山 FКСオンライン                                                                                                    |
| <u>HOME</u> > FKCオンライン 会員登録申込                                                                                                    |
| FKCオンライン 会員登録申し込み                                                                                                    |
|                                                                                                    |
| FKCオンラインの会員登録のお申し込み、誠にありかとうこさいます。                                                                                                    |
| 只学、法国頂いたHTMBI物でに、ソンダイムUKLを記載したメールを目動法旨いたしました。                                                                                                    |
| <ul> <li>フリーメールなどの場合、迷惑フォルダに入っていないかご確認下さい。</li> </ul>                                                                                                    |
| ● E-mailを開還って入力した場合は、もう一度やり直して下さい。                                                                                                    |
| 届いたメールに記載のURLをクリックすると「会員登録フォーム」が嘲きますので、<br>必要事項を入力して「登録」して下さい。                                                                                                    |
| 尚、このワンタイムURLには有効期限があります。2016/4/14までにご登録がされない場合は無効となります。                                                                                                    |
| この画面は閉じて頂いて結構です。                                                                                                    |
|                                                                                                    |
|                                                                                                    |
|                                                                                                    |
| ※当システムで送信されるお客様の盾畷は、暗号化(SSL)によるセキュリティーで保護されています。                                                                                                    |

ふくしま建築住宅センタ

### 2-6 FKCオンライン会員登録手続き②

・届いたメールに記載のURLをクリックすると、「ご利用登録フォーム」が 開きますので、必要事項を入力して「登録」してください。

| 川山 FKCオンライン                                                                |                                                                               |
|----------------------------------------------------------------------------|-------------------------------------------------------------------------------|
| <u>HOME</u> > ワンタイム認証 > FKCオンライン会員登録<br>FKCオンライン 会員登録<br>※機は必須項目です。記入して「確認 | ご利用者のご希望   Dを<br>入力してください。                                                    |
| ご希望 I D *<br>パスワード<br>[例館30用再入力]                                           | 登録フォーム<br>ID// (スワードともに、<br>英学と数学記号の同方を使用し、<br>半角 6文学以上20文字以下<br>使用できる記号、#96@ |
| 法人・団体名 ※                                                                   | ご利用者のご希望パスワードを<br>入力してください。                                                   |
| ※当システムで送信されるお客様の情報                                                         | 確認画面へ<br>                                                                     |
|                                                                            | ふくしま建築住宅センター                                                                  |

※ID、パスワードの注意事項

 ・希望ID/パスワードはともに、英字と数字記号の両方を使用し、半角 6文字 以上20文字以下としてください。
 使用できる記号 #%@.\_-

・ID/パスワードは、FKCオンラインの会員ログインの際、毎回入力する必要がありますので、大切に保管してください。

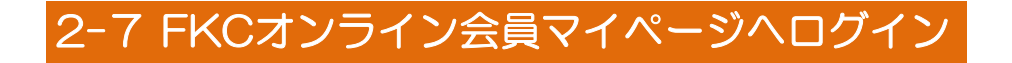

・利用者登録が完了後、FKCオンラインヘログインいただくと「物件管理ページ」が表示されます。

| i屾 FKCオンライン                                       |                                      |
|---------------------------------------------------|--------------------------------------|
| <u>HOME</u> > FKCオンライン 会員Login<br>FKCオンライン 会員ログイン | ご登録いただいた<br>「ID」「パスワード」<br>を入力してください |
| ID<br>パスワード<br>ログイン                               |                                      |
| 新規登録は <u>&gt;&gt;こちら</u>                          |                                      |
| ※当システムで送信されるお客様の情報は、暗号化(SSL)によるセキュ!               | リティーで保護されています。                       |

## §3 ご利用方法(新規申請編)

### 3-1 物件管理ページ

・審査依頼の「新規申請登録」は、「物件管理ページ」から行うことができます。

•「新規申請登録」をクリックしてください。

| い FKCオンライン        |                          | ようこそ!      | <b>B</b>    |         | G77"            |
|-------------------|--------------------------|------------|-------------|---------|-----------------|
| <u>ME</u> > 物件管理  |                          |            |             |         |                 |
| 物件管理ページ           |                          |            |             |         |                 |
|                   | FKCオンラインからのお知らせ          |            |             | 20 13   | 12              |
| 新規申請              | 平成28年4月よりWeb申請が可能な!      | )ました。      |             | Mv      | Menu            |
| 登録 💼              | lick                     |            |             | +1      | 二十日 利用申し込み      |
| ※新規のご申請は          |                          |            |             |         | ●種マスタ<br>6貫満般 等 |
| C56#6             |                          | _          |             |         |                 |
|                   |                          |            |             |         |                 |
| ■物件一覧(蕃査中) ※1     | こちらより審査の                 | いの上をクリックレ  | てください。      |         |                 |
| 申請日検索 🗸 🗸         | 100歳のでさま9                |            |             |         | 10 H m          |
| No #              |                          | 連維状況       | <b>產子申請</b> | ご担当者    | 検索申請            |
| 60-1023)          |                          |            |             |         |                 |
| 201604060104      | 口口口様即新築工事                | 得ち         | 18,8        | 太郎      | 詳細 副本           |
| 201604060103      | XYZ橡卸新築工事                | (1) ■査持ち   | 福島          | 太郎      | 詳細 副本           |
| (10)<br>(10)      |                          |            |             | 0.00084 |                 |
| 201604060102      | ABCD様即新築工事               | 得ち 着室待ち    | 福島          | 「大郎」    | 詳細 副本           |
| 201604060101      | 000標即新築工事                | 調査 書面待ち    | 福島          | 大郎 [    | 詳細副本            |
|                   |                          |            |             |         |                 |
| 201604050103      | ニニニ神師和祭士学                | 待ち青星付ち     |             | E WERD  | 時福山都本           |
| ■ 房麻— 貯 (寮本次)     |                          |            |             |         |                 |
|                   |                          |            |             |         |                 |
| 申請日検索             |                          |            | 追加          |         |                 |
| NO (Praweika)     | 174 NT#*                 |            | 申請          |         |                 |
|                   |                          |            |             |         |                 |
| 検索条件を入れて「         | 検索」して下さい。(すべて空機なら全く      | #を表示します)   |             |         |                 |
|                   |                          |            |             |         |                 |
| ※当システムで通信されるお客様の( | ##KIR、暗号化(55L)によるセギュリティー | で保護されています。 |             |         |                 |
|                   |                          |            |             |         |                 |

#### 新規申請登録 2

「新規申請登録」ページでは、申請物件の登録を行うことができます。

STEP 1「建物種別」を選択してください。

- STEP 2「申請種別」を選択してください。(複数選択可能)
- STEP 3「件名・ご要望欄<sup>\*1</sup>・ご担当者名<sup>\*2</sup>・追加アドレス<sup>\*3</sup>」を入力してください。

  - ※1「ご要望欄」は自由記入欄としてお使いください。
    ※2「ご担当者名」欄は、FKCオンライン登録氏名がデフォルトで入力されております。
    当該物件を検索するために必要なご担当者様のお名前に変更することが可能です。 (例:OO支店 確認 太郎) ※3「追加アドレス」欄は、FKCオンライン登録メールアドレスとは別のメールアドレス
  - ※3「追加アドレス」、網は、ドトレスクライン登録メールアドレスとは加めメールアドレス に通知メール等の受信を希望される場合に入力してください。 (各種通知メールは、FKCオンライン登録メールアドレスと上記の追加アドレスへ 同じ内容で同報送信されます。) ※3「追加アドレス」は、携帯電話等のメールアドレスを指定することもできます。 (平庁の思想明知にため汚せコーム)」が平庁フスの見合がためます。)
    - (受信容量制限等により添付ファイルが受信不可の場合があります。)
- ・「入力内容確認画面へ」をクリックし、内容の確認を行ってください。

| illin FKCオンライン                   | a).cs: #                                                                                                    | 8772F          |                       |
|----------------------------------|----------------------------------------------------------------------------------------------------|----------------|-----------------------|
| HOME > 创作管理 > 和荣中编               |                                                                                                    |                |                       |
| 新規申請税請                           | (1) 「「「「」」」、「「」」」を示います。「「「「「」」」、「」」、「」」、「」、「」、「」、「」、「」、「」、「」、「」                                                                   |                |                       |
| ・ご感覚時に、ご登録アドレ                    | になったメールをお送りいたしますので、当サイト内でご覧下さい。                                                                                                   |                |                       |
| STEP1 建物碱因在温                     | Rしてください。                                                                                                    |                |                       |
| 戸提住名                             | ※中間・完了検査は、電子申請の場合                                                                                                    | STEP 1<br>建物種  | 別を選択してください            |
|                                  |                                                                                                    | STEP 2<br>申請種  | 別を選択してください<br>(複数選択可) |
| STEP3 建設地を選択<br>福島県              | vr 200</td <td></td> <td></td>                                                                                                    |                |                       |
| STEP4 ご希望の申請<br>(出版世界によ<br>県北部務所 | 14年2月 全部31-5 くたたい。<br>つご生物の手切に手用される場合という400mmのますので、ご7米くにおい)<br>(「「ロシジータ5月」<br>(いつご 手 25月)                                         | STEP 3<br>申請事務 | 筋所を選択してください           |
| STEP5 中語概要を入<br>筆印は必須            | カレてくたさい。<br>利用です。                                                                                                    |                |                       |
| 865                              | 000####第 <b>丁事</b>                                                                                                    |                |                       |
| ■ こ表始編<br>定型文を挿入→<br>            | ○○○日本本本上<br>「「「「「「「「「「「」」」」」」<br>「「」」」<br>「」」<br>「」」<br>「                                                                         | STEP 4<br>申請概  | 要を入力してください            |
|                                  | ×                                                                                                    |                |                       |
| ※ご担当者名<br>派加アドレス                 | 〇〇〇〇〇         6           この各面に見する通道メールを、ご数線アドレスの以外でも反響したい場合         第名           Email         第名           アドレスポケルまた         第名 |                |                       |
| 36付ファイル                          | Noveman に、maxMのファイルをアップロードすることができます。<br>アップロードできるファイルは、1ファイルあたりSOMA手頂まで可能です。                                                      |                |                       |
|                                  | 入力的目標經濟高八<br>Click                                                                                                    | 入力内            | こちらより<br> 容を確認してください  |
| ※当シスデムで送信されるお客                   | 他の回転は、時時に(55.)によるセキュリティーで保護されています。                                                                                                |                |                       |
|                                  | ふくしま建築性をセンター                                                                                                    |                |                       |

### 3-3 申請図書データのアップロード

#### • 内容確認

「新規申請登録」ページでの入力の内容をご確認してください。 訂正事項があれば「戻る」ボタンをクリックし、入力を訂正してください。

#### ・申請図書ファイルの添付

「添付ファイル」欄より、アップロードするファイルを選択していきます。 プルダウンメニューより、アップロードする書類の種別を選択してください。 「参照」ボタンをクリックし、アップロードするファイルを選択してください。

ファイルのサイズについて
 ファイルは複数アップロードすることが可能です。
 ただし1ファイルあたり100MBまでとしてください。
 100MB以上のファイルをアップロードするとエラーメッセージが表示されます。
 100MB以上のファイルは、ファイル分割等を行って、
 再度アップロードしてください。

#### ・送信

ファイル選択が終了したら、「送信」ボタンをクリックしてください。 順次アップロードが開始され、送信結果が表示されます。 送信結果にエラーメッセージが表示された場合は、 「追加情報の登録」として再度アップロードを行ってください。 「追加情報の登録」は、§5-3 追加情報の登録 を参照してください。

| iiiiiiiiiiiiiiiiiiiiiiiiiiiiiiiiiiii | <b>ライン</b> *9251 #                                                                    | 0779F |
|--------------------------------------|---------------------------------------------------------------------------------------|-------|
| HOME > <u>物件管理</u> > 新現目             | P.J.                                                                                  |       |
| 新規申請登録                               |                                                                                       |       |
| +以下の内容で。                             | よろしければ、[送偏]して下さい。                                                                     |       |
| 17.<br>                              | 新規申請内容の確認                                                                             |       |
| 建物料料                                 | 戶總任屯                                                                                  |       |
| 申請種類                                 |                                                                                       |       |
| 388.252.103                          | 福島県                                                                                   |       |
| 申請先事業所                               | 集中商合章                                                                                 |       |
| 選択してく<br>シルアドレス<br>添付ファイル            | ださい 100MBまで 100MBまで 100MBまで 100MBまで 10 100MBまで 10 10 10 10 10 10 10 10 10 10 10 10 10 | J     |
| <<                                   |                                                                                       | ר ר   |
| ※音システムで透信                            | アップロードが<br>開始されます<br>されるお客様の供給は、福丹化(SSL)によるセキュリティーで保護されています。                          | J     |
|                                      | ふくしま建築住宅センター                                                                          | 1     |

#### 3-4 審査依頼の確定(メール通知)

ファイルのアップロードが完了すると、

「<u>審査の申請を受付致しました。</u>」の完了メッセージが最下部に表示されます。

・完了メッセージが表示されると■受付完了通知■がご登録のメールアドレスへ送信されます。

(同時に「追加アドレス」にも同じメールが送信されます。)

・完了メッセージ横の「<mark>戻る</mark>」ボタンをクリックすると、「物件詳細ページ」 へ移動します。

•「物件詳細ページ」では、新規申請登録の入力内容を確認することができます。

| > <u>MyPageTOP</u> > | ◎件管理ページ>                                                                                                    |                                       |                       |       |
|----------------------|----------------------------------------------------------------------------------------------------|---------------------------------------|-----------------------|-------|
| 中間登録                 |                                                                                                    |                                       |                       |       |
| ・以下の内容で、             | とろしければ、[送信]して下さい。                                                                                                    |                                       |                       |       |
|                      | 単態審査 中語内容の)                                                                                                    | 10.0                                  |                       |       |
| REPRESE              | 严调任宅                                                                                                    |                                       |                       |       |
| 中国和加                 |                                                                                                    |                                       |                       |       |
| 建設地                  | 福島県                                                                                                    |                                       |                       |       |
| 件名                   | 00株印約第三章                                                                                                    |                                       |                       |       |
| 288                  | 告査に関し<br>(満証希望 また、次国 アップロ<br>お客様知明<br>こちらにア                                                                                                    | コード成功                                 | 100MB超のため<br>マップロードた敗 |       |
| お担当者名                | 担当着A根                                                                                                    |                                       | / 9/0-r-XX            |       |
| 追加アドレス               |                                                                                                    | · · · · · · · · · · · · · · · · · · · | $\overline{}$         |       |
| <b>動付ファイル</b>        | <ul> <li>(1) 請問 arf (upload)を了)</li> <li>(2) ファイルは容量オーバーのためアッ<br/>分割等サイズを添いして信加清架。</li> <li>(3) <u>shinpro data zip</u> (upload)を了)</li> </ul> | ップできませんでした。<br>として再アップロードして下さい。       | 「物件詳細ペー               | ^ الا |
|                      |                                                                                                    |                                       | 移動しま                  | ব     |

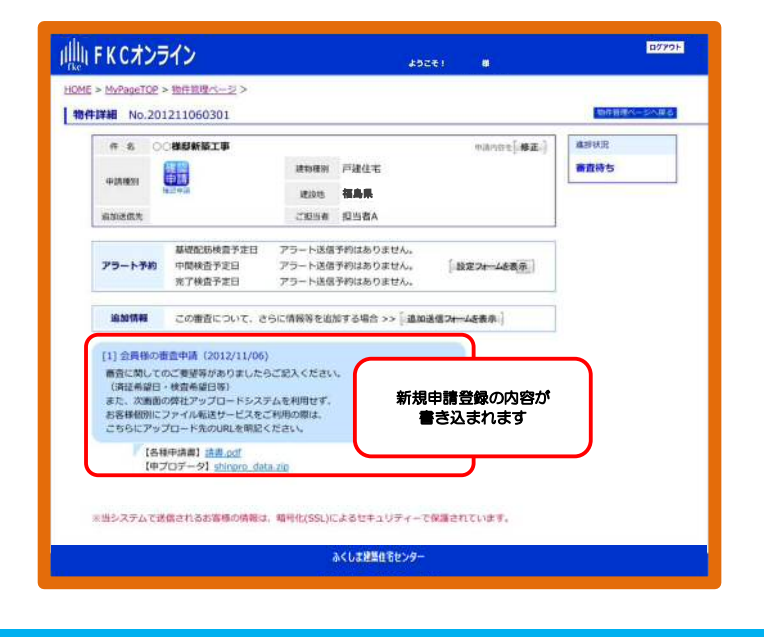

## §4 ご利用方法(物件管理編)

#### 4-1 物件管理ページ

・「物件管理ページ」は、「物件照会」・「物件検索」等の機能により「物件 管理ツール」としてご利用いただけます。

•「物件管理ページ」の構成は下記をご覧ください。

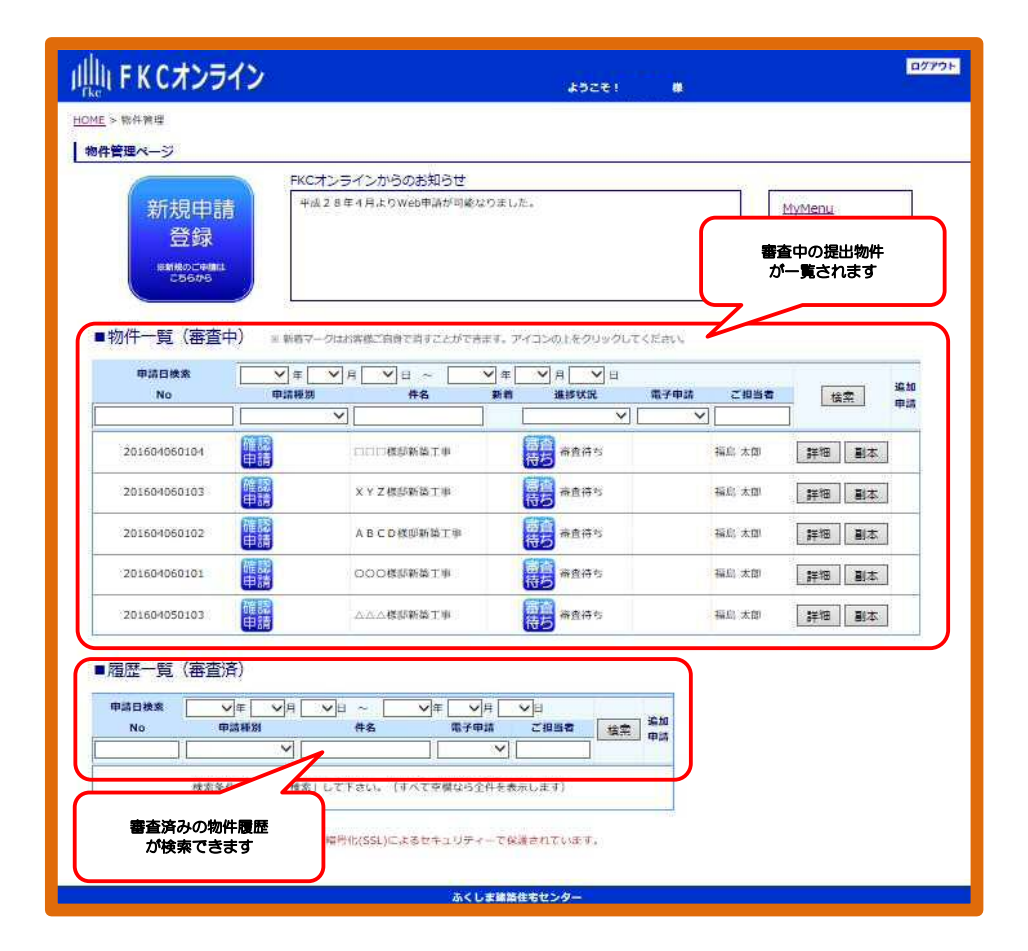

#### 4-2 物件検索機能

・「物件管理ページ」では、「物件検索機能」により特定の条件で検索した物件のみを一覧表示することができます。

「申請日」で検索

「西暦」「月」「日」をプルダウンで選択してください。 期間で検索することも可能です。

•「申請種別」で検索 「申請種別」をプルダウンで選択してください。 選択項目のうち、部分一致でリストアップしま す。

• 「物件名」で検索 新規登録時に入力した「物件名」の文字列で検索が可能です。 文字列のうち、部分一致でリストアップします。

• 「進捗状況」で検索 「進捗状況」をプルダウンで選択してください。

•「ご担当者」で検索 新規登録時に入力した「ご担当者名」の文字列で検索が可能です。 文字列のうち、部分一致でリストアップします。

• 「新着」アイコンにて、新着情報の有無を通知 新着表示を消すには、アイコンをクリックしてください。(表示は自動的には消せません)

• 「物件詳細」ボタンより、新着情報の詳細を確認 「物件詳細」ボタンをクリックすると、物件詳細ページが表示されます。 通知内容等の詳細を確認することができます。

| IFKCオンライン                                                                                                    | 2                                                                           |                                                                                                    | \$524                                                                                  | i) Ø                                |                                              | 07791                                                                                                    |
|----------------------------------------------------------------------------------------------------|-----------------------------------------------------------------------------|----------------------------------------------------------------------------------------------------|----------------------------------------------------------------------------------------|-------------------------------------|----------------------------------------------|----------------------------------------------------------------------------------------------------|
| E > <u>MyPageTOP</u> >                                                                                                    |                                                                             |                                                                                                    |                                                                                        |                                     |                                              |                                                                                                    |
| 件管理ページ                                                                                                    |                                                                             |                                                                                                    |                                                                                        |                                     |                                              |                                                                                                    |
| 6                                                                                                    | FKCオンラ                                                                      | インからのお知らせ                                                                                                    |                                                                                        |                                     | 最新情報                                         |                                                                                                    |
| 新規申請                                                                                                    | 平成28年                                                                       | 4月よりWeb申請が可能なりまし                                                                                                 | た。                                                                                     |                                     | · <u>Topics一覧</u>                            |                                                                                                    |
| 登録                                                                                                    |                                                                             |                                                                                                    |                                                                                        |                                     | 添付書類<br>・ <u>申請様式一</u> 号                     | ii.                                                                                                    |
| 米新聞のご申請は                                                                                                    |                                                                             |                                                                                                    |                                                                                        |                                     | 手数料                                          |                                                                                                    |
| C56#6                                                                                                    |                                                                             |                                                                                                    |                                                                                        |                                     | <ul> <li>業務別手数株</li> </ul>                   | 4一覧                                                                                                    |
|                                                                                                    |                                                                             |                                                                                                    |                                                                                        |                                     |                                              |                                                                                                    |
|                                                                                                    |                                                                             |                                                                                                    |                                                                                        | <b>B</b>                            | 請日で検索                                        |                                                                                                    |
| ■物件一覧(審査中                                                                                                    | ) ※ 新着マーク!                                                                  | はお客様ご自身で消すことができ                                                                                                  | きます。アイコンの、                                                                             | LEOUN H                             | 請日で検索                                        |                                                                                                    |
| ■物件一覧(審査中<br>申請日検索                                                                                                    | ) ∞ 新着マーク!<br>▼ 年 ▼ 月                                                       | #お客様ご自身で消すことができ                                                                                                  | きます。アイコンの.                                                                             | 上をクリック<br>単日                        | 請日で検索                                        |                                                                                                    |
| ■物件一覧(審査中<br>申請日検索<br>No                                                                                                    | ) ※ 新着マーク!<br>▼ 年 ▼ 月<br>申請種別                                               | はお客様ご自身で消すことがで<br>日 ~<br>作名                                                                                      | きます。アイコンの.<br>4                                                                        | Eをクリック<br>上をクリック<br>正日<br>進捗状況      | 請日で検索                                        | <b>5</b> [検索]                                                                                            |
| ■物件一覧(審査中<br>申請日検索                                                                                                    | ) ※新着マーク!<br>単語種別                                                           | はお茶様ご自身で消すことがでい<br>・日 ~ ・<br>作名<br>ARCマンション新築                                                                    | きます。アイコンの。<br>年 月<br>新着                                                                | 上をクリック<br>■ 日<br>進捗状況               | 請日で検索<br>ご担当                                 | 5<br>[検索]                                                                                                |
| ■物件一覧(審査中<br>申請日検索<br>No<br>2012091104                                                                                      | <ul> <li>○ ※ 新香マーク!</li> <li>○ 年 ○ 月</li> <li>申請種別</li> </ul>               | はお茶桶ご自身で用すことがです<br>日 ~ 「<br>件名<br>ABCマンショ 新築<br>事                                                                | azt. アイコンの.<br>年 月<br>新着                                                               | 上をクリック<br>▼日<br>進捗状況<br>「<br>査済証交付: | <b>請日で検索</b><br>ご担当<br>済 担当者A                | 着 〔検索〕<br>【物件詳細】                                                                                         |
| ■物件一覧(審査中<br>申請日検索<br>No<br>2012091104<br>2012091105                                                                        | <ul> <li>※ 新造マークジ</li> <li>申請種別</li> <li>請種別で検索</li> </ul>                  | お茶梅ご自身で用すことがでい<br>日 ~ 年名<br>不名<br>不名<br>不名<br>本<br>の<br>の<br>の<br>の<br>の<br>の<br>の<br>の<br>の<br>の<br>の<br>の<br>の | きます。 アイコンの.<br>日 年 〒 月<br>新着<br>二 新着<br>東<br>道<br>道<br>二<br>二<br>新着                    |                                     | 請日で検索<br>ご担当<br>済<br>担当者A<br>(ご担当)           | <b>さ</b><br>〔検索〕<br>〔物件詳細〕<br>者で検索<br>細〕                                                                 |
| <ul> <li>物件一覧(審査中</li> <li>申請日検索</li> <li>2012091104</li> <li>2012091105</li> <li>年</li> <li>2012091103</li> </ul>          | ) ※ 新者マーク!<br>東年 東月<br>申請種別<br>請種別で検索                                       | おお茶稿ご自身で用すことができ<br>日 ~<br>件名<br>本お茶稿ご自身で用すことができ<br>件名<br>本ののでは、「」、「」、「」、「」、「」、「」、「」、「」、「」、「」、「」、「」、「」、           | aasy. 740>0.                                                                           |                                     | <b>請日で検索</b><br>ご担当<br>済 担当者へ<br>ご担当<br>担当者へ | 首     〔検索〕       (物件詳細)       者で検索       (物件詳細)                                                          |
| <ul> <li>物件一覧(審査中</li> <li>申請日検索</li> <li>2012091104</li> <li>2012091105</li> <li>2012091103</li> <li>2012091103</li> </ul> | <ul> <li>※ 新者マーク!</li> <li>※ 年 ▼ 月</li> <li>申請種別</li> <li>請種別で検索</li> </ul> | はお茶様ご自身で用すことがでは<br>日 ~ ●<br>件名<br>・<br>ABCマンショ ・<br>「<br>物件名で検明<br>△△様即新築工事<br>● 分譲A~D棟(各<br>4棟)                 | atar, 74320.<br>4 1 1<br>5 4 1<br>5 4<br>5 4<br>5 4<br>5 4<br>5 4<br>5 4<br>5 4<br>5 4 |                                     | 請日で検索 ご担当 済 担当者A 2:担当 2:担当 担当者C 初 担当者F       | <ol> <li>(秋杰)</li> <li>(物件詳細)</li> <li>(物件詳細)</li> <li>(物件詳細)</li> <li>(物件詳細)</li> <li>(物件詳細)</li> </ol> |

#### 4-3 物件詳細ページ

•「物件詳細ページ」では、物件の審査進捗状況等の詳細情報を参照いただけます。

• 「<u>物件詳細ページ</u>」の構成は下記をご覧ください。

・「追加送信フォームを表示」ボタンより、「コメントの追加」や「追加・訂 正図面等のアップロード」ができます。 詳しくは、§5-3 追加情報の登録 を参照ください。

ログアウト 山山 FKCオンライン ようこそ! 鶴島 太郎 様 HOME > <u>初件管理</u> > 物件詳細 物件の概要 物件詳細 No.201604070101 物件管理 審査担当者 進捗状況 物件名·建築主 ABCD様邸新築工事 申請内容・決査情報を 修正 審査結果通知済 建物種別 戸建住宅 確認 確認申請 建設地 福島県 申請種別 お問い合わせ先 書室担当者 由護先 集中審査室 システム管理者 追加申請 同一物件として他の申請を追加 ご担当者 担当者 A 業務担当者 全 超当者全員 パートナー会員パートナーに招待するとこの物件の管理を共有できます。 招待フォームを表示 システム管理者 訂正図面等の 追加送信先 只今 追加登録はありません。 送信先追加·削除 アップロードはこちら 追加情報 この審査について、さらに情報等を追加する場合 >> 追加送信フォームを表示 設. 性 事 当センターからの 検 通知内容 全<sub>10</sub> [2] FKCオンラインご返答(2016/04/07) 回答者: システム管理者 ■審資結果通知■ 平乗は格別のお引き立てを得り、絨にありがとうございます。 上記物件について、春宮結果を通知いたします。 春宮結果の内容につきましては会員マイページよりご確認ください。 春室、質岐事項についてのご言簡時は、春室担当者下でご達銘ください。 古町正男みの回着はアップロードしてください。 春宮担当者が内容確認し、ご連絡させていただきます。 お客さまからの 通知内容 (書査票) 申請書等の補正 又は追加説明書の提出を求める書面.pdf (全)[1] 会員:福島太郎様の審査申請(2016/04/07) いつもお世話になっております。 ABCD様卸新築工事の確認申請量を お送りしたしますので事前善直をお願い いたします。 対話形式で履歴を ご覧いただけます (設計図書) <u>設計図書.pdf</u> アップロードファイル ※当システムで送信されるお客様の情報は、暗号化 へのリンク ふくしま建築住宅センタ

## 4-4 過去履歴の照会

・「物件管理ページ」では、審査を終了した物件の過去履歴を照会いただけます。

・審査中の物件と同様に「物件検索機能」をご利用いただけます。

・各物件の「物件詳細」ボタンをクリックすると、「物件詳細ページ」が表示 されます。

| 屾 FKCオンライン                                          |                    |              |            | ようこそ!福島さ        | kep Ail |          |                                               | ログアウ |
|-----------------------------------------------------|--------------------|--------------|------------|-----------------|---------|----------|-----------------------------------------------|------|
| <u>DME</u> > 初件管理                                   |                    |              |            |                 |         |          |                                               |      |
| 物件管理ページ                                             |                    |              |            |                 |         |          |                                               |      |
|                                                     | FKCオンラー            | インからのお知らせ    |            |                 |         | -        |                                               | 18   |
| 新規申請<br>登録<br>*###000####<br>2560%                  | 平成28年              | 4月よりWeb申購が可作 | 能なりました。    |                 |         | <u>M</u> | <u>yMenu</u><br>電子印 利用申し込み<br>各種マスタ<br>会員情報 等 |      |
| ■物件一覧 (審査中)                                         | ※ 新着マークはお<br>マーク 日 | ◎様ご自身で消すことがで | できます。 アイコン | の上をクリックしてく<br>月 | ಕರಗ,    |          |                                               |      |
| No                                                  | 申請種別               | 件名           | 新着         | 進捗状況            | 電子申請    | ご担当者     | 検索                                            | 追加   |
|                                                     | ~                  |              |            | ~               | ~       |          |                                               | TOR  |
| 201604070101                                        | ]                  | ABCD様即新築工事   | 新档         | 富宣結果通知済         |         | 担当者A     | 詳細副本                                          | 1    |
| 201604060104                                        |                    | □□□様印新築工事    |            | 音音 審査待ち         |         | 福島太郎     | 詳細 副本                                         | 1    |
| 201604060103                                        |                    | XYZ様即新築工事    |            | 審査待ち            |         | 福島太郎     | 詳細副本                                          |      |
| 201604060102                                        |                    | ABCD様即新築工事   |            | 審査待ち            |         | 福島太郎     | 詳細副本                                          |      |
| 201604060101                                        |                    | 000様即新築工事    |            | 富立待ち            |         | 福島太郎     | 詳細 副本                                         |      |
| - 房庭 町 (立本文)                                        |                    |              | 申請         | 日で検索            | ご担当     | 者で検索     |                                               |      |
| ■ /@/ш <sup>一</sup> 見(街旦)//)<br>申請日検索<br>No<br>申請紙別 |                    | ~ V年<br>#8 電 |            | 世者 検索           | 追加申請    |          | _                                             |      |
| 201604050103                                        | 山山山横郎              | 新築工          | 福島ス        |                 | Click   |          |                                               |      |
| ※当 申請種別で検索                                          | ii 物ł              | 4名で検索        | ティーで保護され   | 1ています,          | 物件書     | 羊細ページ    | を表示                                           |      |
|                                                     |                    | <u>م</u>     | くしま建築住宅也   | 17/9-           |         |          |                                               |      |

## §5 ご利用方法(訂正対応編)

#### 5-1 通知連絡機能(メール受信)

・確認サービスからの「審査結果通知」等の通知メールは、ご登録いただいた メールアドレスに送信されます。

・通知メールには、審査結果等のファイルが添付されています。

・添付されたファイルの他にアップロードされたファイルがある場合がありますので、「物件詳細ページ」へアクセスして確認を行ってください。

・特に携帯電話のメールアドレスをご指定の場合は、添付ファイルの受信容量 制限等により通知メールが不達になるケースもありますのでご注意ください。 ※概ね2MBを目安に添付制限をしております。

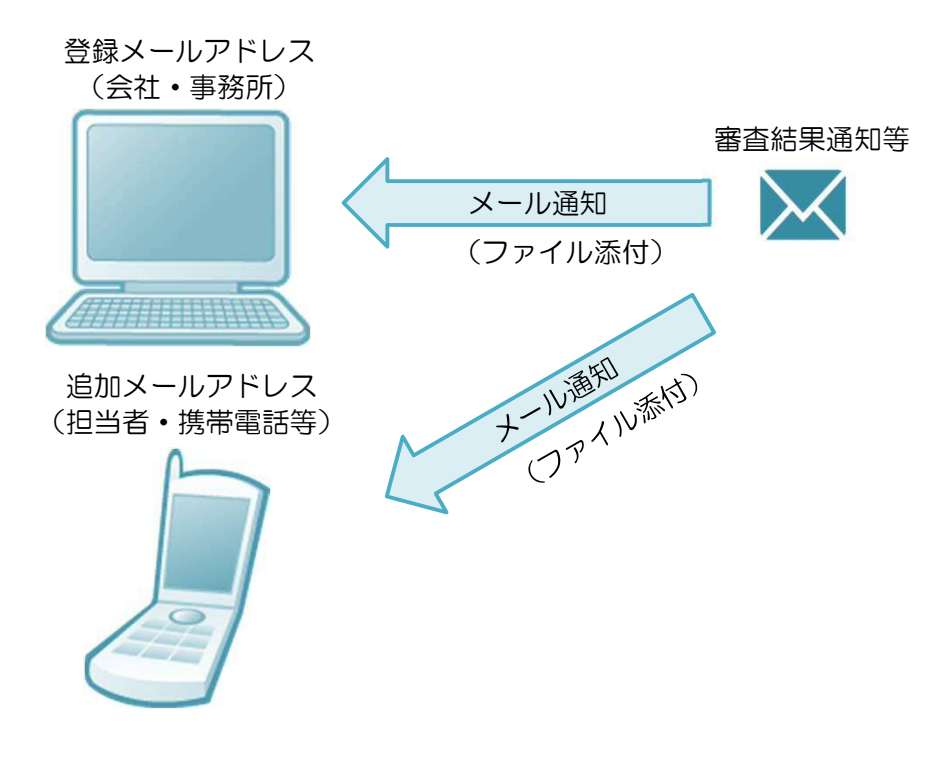

### 5−2 通知内容の確認(物件詳細ページ)

センターからの通知はご登録のメールアドレスおよび追加メールアドレスへ送信されます。

・審査結果等の通知メールを受信されたら、「物件詳細ページ」へアクセスいただき、通知内容を確認してください。

・審査票などアップロードされたファイルをダウンロードすることができま す。

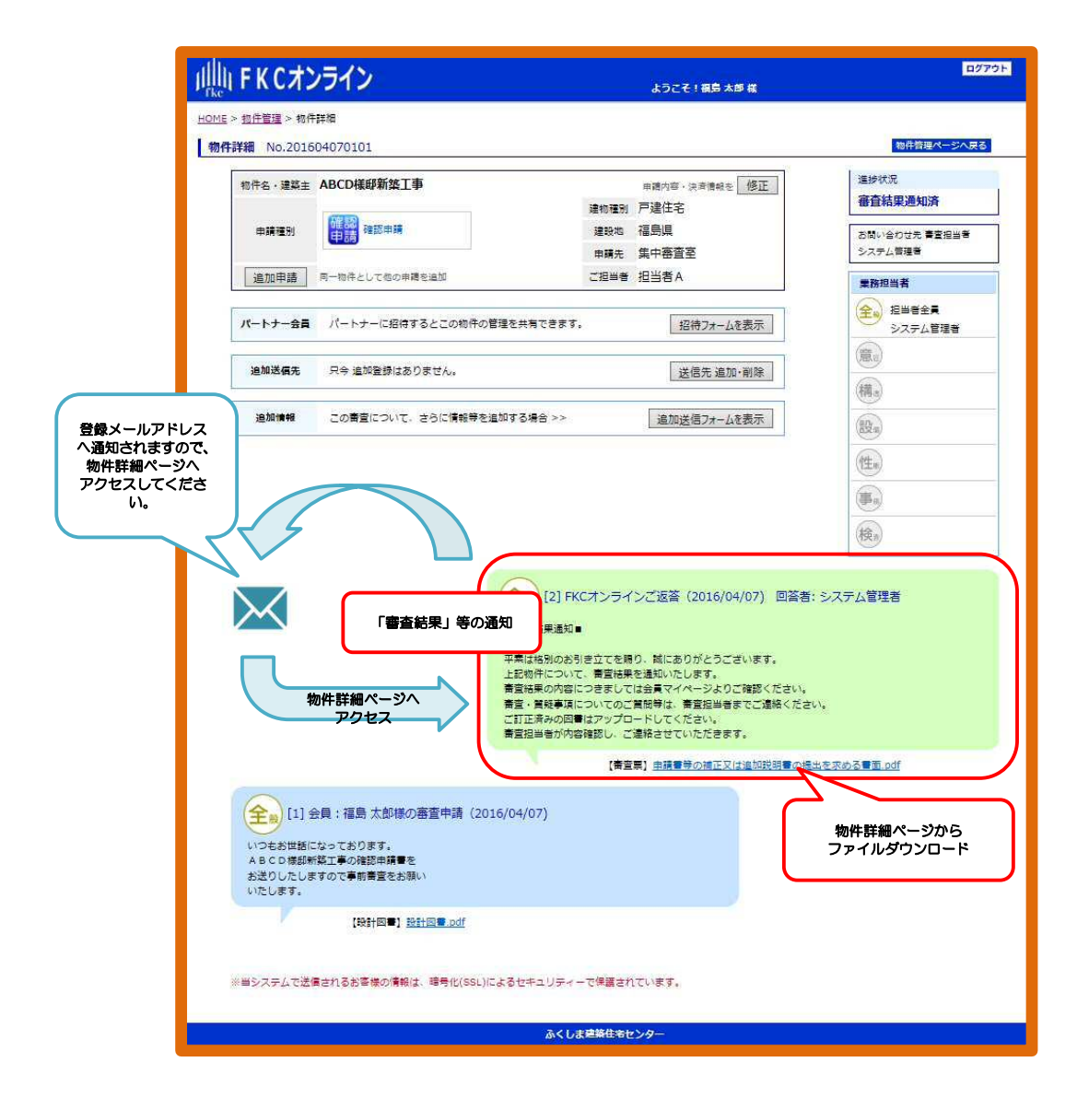

### 5-3 追加情報の登録

・審査結果等の通知に対して回答を行う場合は、「追加情報の登録」を行って ください。

・「物件詳細ページ」の「<mark>追加送信フォームを表示</mark>」ボタンをクリックしてく ださい。 下図の様に「<mark>追加フォーム</mark>」が表示されます。

・「追加フォーム」の「内容」欄に、審査担当者への通知事項を記入してください。

・追加・訂正図書データ等は、「入力内容確認画面」にてアップロードできま

| 物件名 · 建築主 | ABCD様邸新築工事          |         | 申請内容・決済情報を 修正 |     | 進捗状況                |
|-----------|---------------------|---------|---------------|-----|---------------------|
|           |                     | 建物種別    | 戸建住宅          |     | 審査結果通知済             |
| 申請種別      | 如 認<br>申請<br>確認申請   | 建設地     | 福島県           | ſ   | お問い合わせ先 書査担当の       |
|           |                     | 申請先     | 集中審査室         |     | システム管理者             |
| 追加申請      | 同一物件として他の申請を追加      | ご担当者    | 担当者A          | T I | 業務担当者               |
| パートナー会員   | パートナーに招待するとこの物件の管理を | 共有できます。 | 招待フォームを表示     |     | <ul> <li></li></ul> |
| 追加送信先     | 只今 追加登録はありません。      |         | 送信先追加·削除      |     |                     |

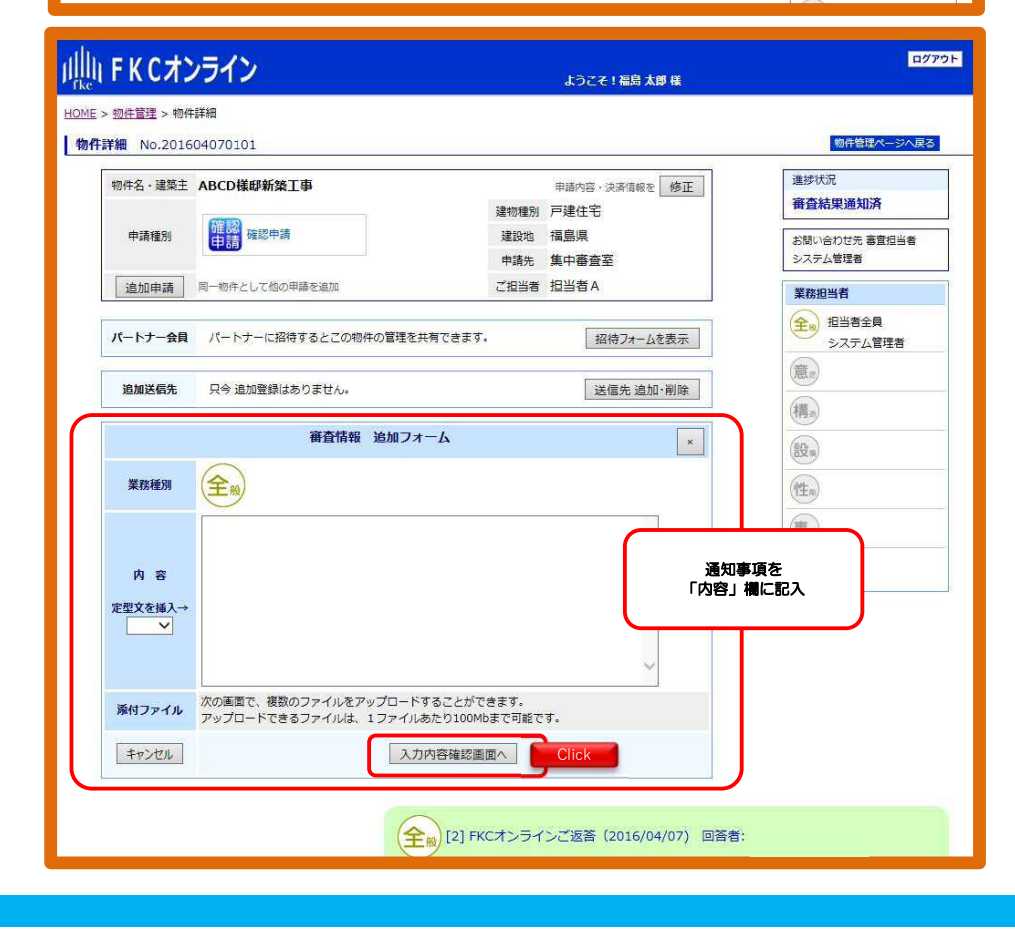

### 5-4 追加・訂正図書データのアップロード

#### • 内容確認

入力の内容をご確認してください。 訂正事項があれば「戻る」ボタンをクリックし、入力を訂正してください。

#### ・追加・訂正図書ファイルの添付

「添付ファイル」欄より、アップロードするファイルを選択していきます。 プルダウンメニューより、アップロードする書類を選択してください。 「参照」ボタンをクリックし、アップロードするファイルを選択してください。

#### ・ファイルのサイズについて

ファイルは複数アップロードすることが可能です。
 ただし1ファイルあたり100MBまでとしてください。
 100MB以上のファイルをアップロードするとエラーメッセージが表示されます。
 100MB以上のファイルは、ファイル分割等を行って、
 再度アップロードしてください。

#### ・送信

ファイル選択が終了したら、「送信」ボタンをクリックしてください。 順次アップロードが開始され、送信結果が表示されます。 送信結果にエラーメッセージが表示された場合は、 「追加情報の登録」として再度アップロードを行ってください。

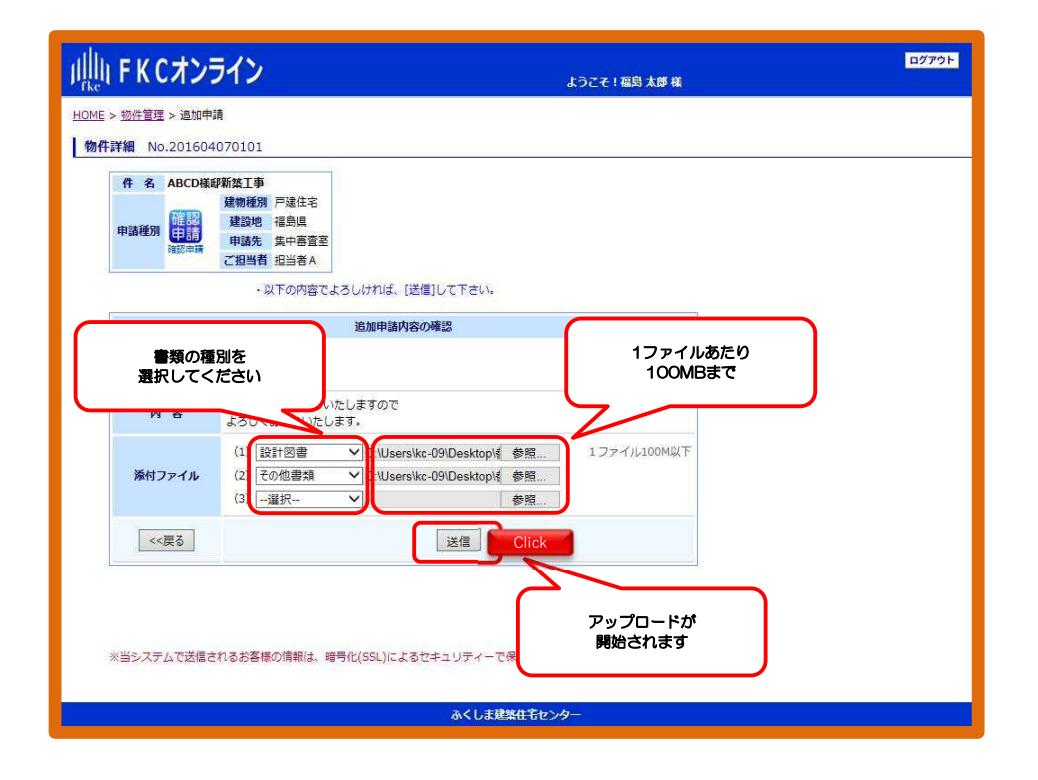

### 5-5 追加情報の確定(メール通知)

・ファイルのアップロードが完了すると「審査情報の追加を完了致しました。」のメッセージが表示されます。

■追加情報受理通知■がご登録のメールアドレスへ送信されます。
 (同時に「追加アドレス」にも同じメールが送信されます。)

・完了メッセージ横の「戻る」ボタンをクリックすると、「物件詳細ページ」
 へ移動します。

・「物件詳細ページ」では、追加情報の登録内容が確認できます。

| > MyPageTOP >                                                                                                    | 物件管理ベージ >                                                                                                    |                                               |                                                                         |                                                                                   |                                                                                                    |
|----------------------------------------------------------------------------------------------------|----------------------------------------------------------------------------------------------------|-----------------------------------------------|-------------------------------------------------------------------------|-----------------------------------------------------------------------------------|----------------------------------------------------------------------------------------------------|
| 詳細 No.2012                                                                                                    | 2091106                                                                                                    |                                               |                                                                         |                                                                                   |                                                                                                    |
| # 9                                                                                                    |                                                                                                    |                                               |                                                                         |                                                                                   | 1                                                                                                    |
|                                                                                                    |                                                                                                    | 建物積別                                          |                                                                         |                                                                                   |                                                                                                    |
| 中請祝知 日日                                                                                                    |                                                                                                    | 建設地                                           |                                                                         |                                                                                   |                                                                                                    |
| 追加送信先                                                                                                    |                                                                                                    | ご担当者担当                                        | 当者F                                                                     |                                                                                   |                                                                                                    |
| ・以下の内容で                                                                                                    | よろしければ、[送信]して下さい。                                                                                                    |                                               |                                                                         |                                                                                   |                                                                                                    |
|                                                                                                    | 審査情報 追加                                                                                                    |                                               |                                                                         |                                                                                   |                                                                                                    |
| 内容                                                                                                    | 訂正図書を送信いたします。<br>確認をお願いいたします。                                                                                                    | עשע                                           | 山一下成初                                                                   |                                                                                   | 100MB超のため                                                                                                    |
| 追加アドレス                                                                                                    |                                                                                                    | 7                                             |                                                                         |                                                                                   | /9/1=1-Xx                                                                                                    |
|                                                                                                    | (1) <u>設計図書.pdf</u> (upload完了<br>(0) ファイルは容易オーパーの                                                                                                    | ためアップできませ                                     | んでした                                                                    | $\neg \leftarrow$                                                                 |                                                                                                    |
| 添付ファイル                                                                                                    | 分割等サイズを縮小して追                                                                                                    | 加情報として再アッ                                     | ップロードして下:                                                               | さい。                                                                               |                                                                                                    |
|                                                                                                    |                                                                                                    |                                               |                                                                         | $\frown$                                                                          | 「物件詳細ページ」へ                                                                                                    |
| [ << 戻る]                                                                                                    |                                                                                                    | [送信]                                          |                                                                         |                                                                                   | 移動します                                                                                                    |
|                                                                                                    | and the last data are the low of the low of                                                                                                    | +1 + [2282]                                   | Click                                                                   |                                                                                   |                                                                                                    |
|                                                                                                    | 審査情報の追加を元「致し                                                                                                    | AU/201000                                     |                                                                         |                                                                                   |                                                                                                    |
|                                                                                                    | 審査情報の追加を元「致し                                                                                                    | 20/2: [K(KO)]                                 |                                                                         |                                                                                   |                                                                                                    |
|                                                                                                    | 審査情報の追加を元了致し                                                                                                    | *U/20[00080]                                  |                                                                         |                                                                                   |                                                                                                    |
| <b>洋細</b> No.2016040                                                                                                    | 審査情報の追加を完了致し<br>70101                                                                                                    | 30/2 [MXX9]                                   | CIICK                                                                   |                                                                                   | 物件管理ページル                                                                                                    |
| <b>羊細</b> No.2016040<br>物件名・建築主 AB                                                                                                    | 審査情報の追加を完了奴し<br>70101<br>CD様様新禁工事                                                                                                    | 3 C/L = [XXXX 0 ]                             | 申請內容 · 決済情報                                                             | ₹2 <b>修正</b>                                                                      | 場件管理ページ/<br>進歩状況<br>審査結果通知済                                                                                                    |
| ¥欄 No.2016040<br>物件名 · 建築主 AB<br>申请種別                                                                                                    | <ul> <li>審査情報の追加を完了致し</li> <li>70101</li> <li>CD株町新築工事</li> <li>確認中請</li> </ul>                                                                                                    | 建物種別                                          | 甲請內容 · 決済信頼<br>戸建住宅<br>福島県                                              | ee 修正                                                                             | <u>教件管理ページが</u><br>進捗状況<br><b>審査結果通知済</b><br>お随い合わせ先 審査担当!                                                                                                    |
| 詳細         No.2016040           物件名 · 建築主         AB           申请種別         []           · 法会和由于表 (第一)         (第一)                                                                                                    | <ul> <li>審査債報の追加を売了致し</li> <li>70101</li> <li>CD様却新禁工事</li> <li>確認申請</li> <li>確認申請</li> <li>確認申請</li> </ul>                                                                                                    | 建物種別<br>建設地<br>申請先<br>ディルニョ                   | 甲腈內容 · 決済信頼<br>戸建住宅<br>福島県<br>集中審査室<br>扫出者 4                            | eee <b>修正</b>                                                                     | 第日世区ページパ<br>進捗状況<br>審査結果通知済<br>お助い合わせた 審査担当付<br>業務担当者                                                                                                    |
| <ul> <li>X</li> <li>X</li></ul>                                                                                                    | 審査債報の追加を売了致し   70101   70101   70103   70103   70104   70104   70104    70104   70104   70104   70104    70104   70104   70104   70104    70104   70104   70104    70104   70104   70104    70104   70104   70104    70104   70104    70104   70104    70104   70104    70104   70104    70104   70104    70104   70104    70104    70104    70104    70104    70104    70104    70104    70104    70104    70104    70104    70104    70104    70104    70104    70104    70104    70104    70104    70104    70104    70104    70104    70104    70104    70104    70104    70104    70104    70104    70104    70104    70104    70104    70104    70104    70104    70104    70104    70104    70104    70104    70104    70104    70104    70104    70104    70104    70104    70104    70104    70104    70104    70104    70104    70104    70104    70104    70104    70104    70104    70104    70104    70104    70104    70104    70104    70104    70104    70104    70104   <                                                                                                    | 建物種別<br>建設地<br>中請先<br>ご担当者                    | 甲腈內容 · 決済信頼<br>戸建住宅<br>福島県<br>集中審査室<br>担当者 A                            | を修正                                                                               | 進歩状況<br><u> 進歩状況</u><br><u> 诸査結果通知済</u><br>お願い合わせ先 審査担当的<br>美数担当者<br>和当者名員<br>和当者名員<br>の第一のの見知のの                                                                                                    |
| <ul> <li>X細 No.2016040</li> <li>物件名・建築主 AB</li> <li>申請種別</li> <li>道加申請</li> <li>同一</li> <li>バートナー会員 バ</li> </ul>                                                                                                    | <ul> <li>●査債報の追加を完了致し</li> <li>70101</li> <li>CD様邸新築工事</li> <li>○○○○○○○○○○○○○○○○○○○○○○○○○○○○○○○○○○○○</li></ul>                                                                                                    | 違物種別<br>違物種別<br>建設地<br>申請先<br>ご担当者<br>有できます。  | 中語内容:決済信頼<br>戸建住宅<br>福島県<br>集中審査室<br>担当者 A                              | ∞ 修正                                                                              | 第日包スページパ<br>進歩状況<br>音査結果通知済<br>お助い合わせた 審査担当化<br>業務担当者<br>見当客全員<br>システム管理者                                                                                                    |
| <ul> <li>¥細 N0.2016040</li> <li>物件名・建築主 AB</li> <li>申請理別</li> <li>道加申請 同一</li> <li>パートナー会員 パパ</li> <li>追加送儀先 気</li> </ul>                                                                                                    | <ul> <li>審査債報の追加を完了致し</li> <li>70101</li> <li>70101</li> <li>70日</li> <li>70日</li></ul> | 違物種別<br>建設地<br>申請先<br>ご担当者<br>有できます。          | 中語內容 - 決承信報<br>戸建住宅<br>福島県<br>集中審査室<br>担当者 A<br>招待フォー<br>送信先送           | <ul> <li>そを 修正</li> <li>・公を表示</li> <li>加・別除</li> </ul>                            | 物件を見ページパ<br>連歩状況<br>資産合結果通知済 お思い合わせた 客室担当の 第38い合わせた 客室担当の 第38い合わせた 客室担当の 第38の合わせた 客室担当の 第38の合わせた 客室目の 第38の合わせた 客室目の 第38の合わせた 客室目の 第38の合わせた 客室目の 第38の合わせた 客室目の 第38の合わせた 客室目の 第38の合わせた 客室目の 第38の合わせた 客室目の 第38の合わせた 客室目の 第38の合わせた 客室目の 第38の合わせた 客目の 第38の合わせた 客目の 第38の合わせた 客目の 第38の合わせた 客目の 第38の合わせた 客目の 第38の合わせた 客目の 第38の合わせた 客目の 第38の合わせた 客目の 第38の合わせた 客目の 第38の合わせた 客目の 第38の合わせた 客目の 第38の合わせた 客目の 第38の合わせた 客目の 第38の合わせた 客目の 第38の合わせた 客目の 第38の合わせた 客目の 第38の合わせた 客目の 第38の合わせた 客目の 第38の合わせた 800の合わせた 800の合わせた 8000000000000000000000000000000000000                                                                                                    |
| <ul> <li>Xiiiiiiiiiiiiiiiiiiiiiiiiiiiiiiiiiii</li></ul>                                                                                                    | <ul> <li>審査債報の追加を完了致し</li> <li>70101</li> <li>CD様邸新築工事</li> <li>確認申請</li> <li>やけーに招待するとこの物件の管理を共</li> <li>今 追加登録はありません。</li> <li>の審査について、さらに債報等を追加する</li> </ul>                                                                                                    | 建物種別<br>建設地<br>申請先<br>ご担当者<br>有できます。<br>場合 >> | 中請內容 · 決承循構<br>戶建住宅<br>福島県<br>集中審査室<br>担当者 A<br>選得力者<br>送信先送<br>造師送信74- | <ul> <li>・ 修正</li> <li>・ 公を表示</li> </ul>                                          | 微件包皮ベージパ           進捗状況           査査結果通知済           おい・会わせ先 審査担当せ           第期出着           全部           知当者全負           システム管理者           構成           (限)・                                                                                                    |
| ¥編     No.2016040       物件名:建築主     AB       申请僅別     [       違加申請     同一       パートナー会員     パ       追加送信先     只       追加消報     こ                                                                                                    | 審査債報の追加を完了致し 70101 70101 70101 70日 70日 7                                                                                                    | 違物種別<br>建設地<br>申請先<br>ご担当者<br>有できます。<br>場合 >> | 中語內容 · 決承信報<br>戸建住宅<br>福島県<br>集中審査室<br>担当者 A<br>                        | <ul> <li>を 修正</li> <li>・ムを表示</li> </ul>                                           | 初倍を見ページル<br>進捗状況<br><u>宿査結果通知済</u><br>あ想い合わせた 車室担当(1)<br>デンテム管理者<br>システム管理者<br>()<br>()<br>()<br>()<br>()<br>()<br>()<br>()<br>()<br>()<br>()<br>()<br>()                                                                                                    |
| <ul> <li>¥細 N0.2016040</li> <li>物件名・建築主 AB</li> <li>申請理別</li> <li>道加申請</li> <li>同一</li> <li>パートナー会員</li> <li>パロートナー会員</li> <li>近加法協先</li> <li>第</li> <li>追加法協先</li> <li>第</li> </ul>                                                                                                    | 審査債報の追加を完了致し   70101   70101   70101   70101   7004の新築工事   確認申請   10400中語を追加   1040中語を追加   1040中語   1040中語   1040中語    1040中語                                                                                                    | 違物種別<br>違設地<br>申請先<br>ご担当者<br>有できます。          | 中語內容 · 決承信報<br>戸建住宅<br>福島県<br>集中審査室<br>担当者 A<br>                        | €ε 修正<br>- ムを表示<br>- ムを表示                                                         | 第一日<br>第一日<br>第二日<br>第二日<br>二日<br>二<br>二<br>二日<br>二<br>二<br>二 |
| <ul> <li>詳細 No.2016040</li> <li>物件名・建築主 AB</li> <li>申請種別</li> <li>道加申請 同一</li> <li>パートナー会員 パパ</li> <li>道加塔岳先 只</li> <li>道加特報 こ</li> </ul>                                                                                                    | 審査債報の追加を完了致し   70101   70101   70101   70101   70101   70101   70101   70101   70101   70101   70101   70101   70101   70101   70101   70101   70101   70101   70101   70101   70101   70101   70101   70101   70101   70101   70101   70101   70101   70101   70101   70101   70101   70101   70101   70101   70101   70101   70101   70101   70101   70101   70101   70101   70101   70101   70101   70101   70101    70101   70101   70101    70101   70101    70101   70101    70101    70101    70101    70101    70101    70101    70101    70101    70101    70101    70101    70101    70101    70101    70101    70101    70101    70101    70101    70101    70101    70101    70101    70101    70101    70101    70101    70101    70101    70101    70101    70101    70101    70101    70101    70101    70101    70101    70101    70101    70101    70101    70101    70101    70101    70101    70101    70101    70101    70101    70101    70101    70101    70101    70101     70101    70101    70101  <                                                                                                    | 建物種別<br>建設地<br>申請先<br>ご担当者<br>有できます。<br>場合 >> | 中語內容 - 決承信報<br>戸建住宅<br>福島県<br>集中審査室<br>担当者 A<br>                        | <ul> <li>シを修正</li> <li>ムを表示</li> <li>ムを表示</li> </ul>                              | 例件設定ページパ<br>進捗状況<br>査査結果通知済 おいらわせ先 審査担当び 第数担当者 第数担当者を負<br>>ステム管理者 ● ●                                                                                                    |
| <ul> <li>Xiao 1998</li> <li>Xiao 1998</li> <li>Xiao 19</li></ul> | 審査債報の追加を完了致し 70101 70101 70101 70104 70104 70104 70105 70105                                                                                                    | 違物種別<br>建設地<br>申請先<br>ご担当者<br>有できます。          | 中語内容 - 決済信頼<br>戸建住宅<br>福島県<br>集中審査室<br>担当者 A<br>返信先送<br>遠加送信フォー         | <ul> <li>∞ 修正</li> <li>· <u>∆</u>を表示</li> <li>· <u>∆</u>を表示</li> </ul>            | <u>第件名見アーラク</u><br>進芽状況<br>審査結果通知済<br>あい。谷わせた 審査担当な<br>家の担当者<br>の<br>の<br>の<br>の<br>の<br>の<br>の<br>の<br>の<br>の<br>の<br>の<br>の                                                                                                    |
| ¥細 N0.2016040<br>物件名・建築主 AB<br>申請理別<br>道加申請 同一<br>パートナー会員 パパ<br>追加法協先 只<br>追加防報 こ                                                                                                    | 審査情報の追加を完了致し   70101   70101   70101   70101   70101   70101   70101   70101   70101   70101   70101   70101   70101   70101   70101   70101   70101   70101   70101   70101   70101   70101   70101   70101   70101   70101   70101   70101   70101   70101   70101   70101   70101   70101   70101   70101   70101   70101   70101   70101   70101   70101   70101   70101   70101   70101   70101   70101   70101   70101   70101   70101   70101   70101   70101   70101   70101   70101   70101   70101   70101   70101   70101   70101   70101   70101   70101   70101   70101   70101   70101   70101   70101   70101   70101   70101   70101    70101   70101   70101    70101    70101   70101    70101    70101    70101    70101    70101    70101    70101    70101    70101    70101    70101    70101    70101    70101    70101    70101    70101    70101    70101    70101    70101    70101    70101    70101    70101    70101    70101    70101    70101    70101    70101    70101    70101    70101    70101    70101    70101    70101  <                                                                                                    | 違物種別<br>違設地<br>申請先<br>ご担当者<br>有できます。<br>場合 >> | 中語內容 · 決承信報<br>戸建住宅<br>描島県<br>集中審査室<br>担当者 A<br>                        | ₹€ 修正                                                                             | <ul> <li>第二</li> <li>第二</li> <li>第二</li> <li>第二</li> <li>第二</li> <li>第二</li> <li>第二</li> <li>第二</li> <li>第二</li> <li>第二</li> <li>第二</li> <li>第二</li> <li>第二</li> </ul>                                                                                                    |
| ¥細       No.2016040         物件名:建築主 AB         申请理別         這加申請         第一         這加申請         パートナー会員         パートナー会員         パートナー会員         道加送信先         追加送信先         週週時報         ご         200回音         10回音         20回音         230         230         230                                                                                                    | <ul> <li>●査債報の追加を売了致し</li> <li>70101</li> <li>CD様却新葉工事</li> <li>● 確認申請</li> <li>● 中ナーに招待するとこの物件の管理を共</li> <li>今 追加登録はありません。</li> <li>の審査について、さらに情報等を追加する</li> <li>*福島 太郎様の追加情報 (2016/04/<br/>いたしますのでします。</li> </ul>                                                                                                    | 建物種別<br>建設地<br>申請先<br>ご相当者<br>有できます。<br>場合 >> | 中語內容 - 決承備相<br>戸建住宅<br>福島県<br>集中審査室<br>担当者 A<br>道加送信フォー                 | <ul> <li>シを修正</li> <li>ムを表示</li> <li>ムを表示</li> <li>ムを表示</li> <li>ニムを表示</li> </ul> | ※保住区ページパ<br>進歩状況<br>査査結果通知済 おい・合わせた 専重担当せ 第5日 日本日 第5日 日本日 </td                                                                                                    |
| ¥細 No.2016040<br>物件名・建築主 AB<br>申請種別<br>道加申請 同一<br>パートナー会員 パパ<br>追加送佰先 只<br>追加送佰先 只<br>追加該福代報 こ<br>違加認書等をお送り<br>よろしくお願いいた                                                                                                    | 審査情報の追加を完了致し   70101   70101   70101   70101   70101   70101   70101   70101   70101   70101   70101   70101   70101   70101   70101   70101   70101   70101   70101   70101   70101   70101   70101   70101   70101   70101   70101   70101   70101   70101   70101   70101   70101   70101   70101   70101   70101   70101   70101   70101   70101   70101   70101   70101   70101   70101   70101   70101   70101   70101   70101   70101   70101   70101   70101   70101   70101   70101   70101   70101   70101   70101   70101   70101   70101   70101   70101   70101   70101   70101   70101   70101   70101   70101   70101   70101   70101   70101   70101   70101   70101   70101   70101   70101   70101   70101   70101   70101   70101   70101   70101   70101   70101   70101   70101   70101   70101   70101   70101   70101   70101   70101   70101   70101   70101   70101   70101   70101   70101   70101   70101   70101   70101   70101   70101    70101    70101    70101   70101    70101    70101    70101    70101    70101    70101    70101    70101    70101    70101    70101  <                                                                                                    | は初種別<br>建設地<br>申請先<br>ご担当者<br>有できます。          | 中語內容 · 決承條約<br>戸建住宅<br>福島県<br>集中審査室<br>担当者 A<br>                        | を 修正<br>小な表示<br>加・削除<br>ふな表示<br>追加情報の内容<br>書き込まれま                                 | 第件管理ページパ<br>連邦状況<br>通査結果通知済 お限い合わせた 専室担当年 第日当者金貝<br>システム管理者 第日当者金貝 システム管理者 (性) (性) (情) (情) (情) (情) (情)                                                                                                    |

## 5-6 審査の完了(メール通知)

・審査が完了すると、ご登録メールアドレスへ■確認済証交付済■の通知があ ります。

• 「確認済証」は郵送で送付されます。

※【郵送先】は新規申請登録時に選択した申請事務所となります。

「副本」は、電子データでアップロードしますので、物件詳細からダウン
 ロードしてください。

| ı屾 FKCオンライン                                                                                                    | ようこそ!福島太郎様                                        | ログアウト          |  |  |  |  |
|----------------------------------------------------------------------------------------------------|---------------------------------------------------|----------------|--|--|--|--|
| <u>HOME</u> > <u>物件管理</u> > 物件詳細                                                                                                    |                                                   |                |  |  |  |  |
| 物件詳細 No.201604050102                                                                                                    | T                                                 | 物件管理ページへ戻る     |  |  |  |  |
| 物件名 · 建築主 △△△接印新築工事                                                                                                    | 申購內容·決済情報を 修正<br>建物種別 戸建住宅                        | 進沙状況<br>書類提出依頼 |  |  |  |  |
| 申請種別 確認申請 確認申請                                                                                                    | 建設地福島県                                            | お問い合わせ先 唐室担当者  |  |  |  |  |
| 追加申請 同一物件として他の申請を追加                                                                                                    | 中線元 集中審査主<br>ご担当者 福島 太郎                           | 業務担当者          |  |  |  |  |
| パートナー会員 パートナーに招待するとこの物件の管理を共有                                                                                                    | パートナー会員パートナーに拉油するとこの物件の管理を共有できます。 22はフォールを表示      |                |  |  |  |  |
|                                                                                                    |                                                   |                |  |  |  |  |
| <b>追加送信先</b> 只今 追加登録はありません。                                                                                                    | 偏先         只今 違加登録はありません。         送信先 適加・削除       |                |  |  |  |  |
| 追加情報 この審査について、さらに情報等を追加する#                                                                                                    | 加持報     この審査について、さらに信報等を追加する場合 >>     追加送信フォームを表示 |                |  |  |  |  |
| 審査が完了すると、                                                                                                    |                                                   | 性主             |  |  |  |  |
| 確認済証交付通知の表示がありま<br>す                                                                                                    |                                                   | 事8             |  |  |  |  |
|                                                                                                    |                                                   | (検a)           |  |  |  |  |
| 全般 [7] FKCオ:<br>- 確認済征交付通知-                                                                                                    | ンラインご返答(2022/06/23) 回答者: 吉田                       | 寿难             |  |  |  |  |
| 平義は格別のお引き立てを賜り、誠にありがとうございます。<br>上記物件について、確認済証が交付されましたので通知いたします。<br>確認済証は、原則交付日の翌日発送となります。<br>配送先は原則ごご登録性所となります。<br>それ以外への配送をご料盤の際は、審査担当者までご相談ください。<br>副本データ付てマップロードしましたのでごで感受ください。 |                                                   |                |  |  |  |  |
|                                                                                                    | <ul> <li>(副本) 副本,pdf (中副本ダウンロード)</li> </ul>       |                |  |  |  |  |
| ここにアッロードさ<br>副本をダウンロー<br>してください                                                                                                    | inte<br>F                                         |                |  |  |  |  |
| (全) [4] 会員:福島太郎様の追加情報 (2016/04/0                                                                                                    | 08)                                               |                |  |  |  |  |